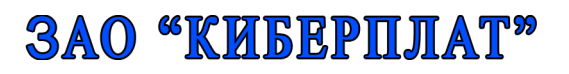

123610, г.Москва, ЦМТ-2, Краснопресненская наб., д.12 подъезд № 7 Телефон: (495) 967-02-20 Факс: (495) 967-02-08

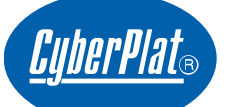

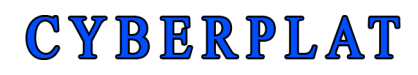

123610, Moscow, WTC-2, Krasnopresnenskaya nab., 12, entrance # 7 Phone: (495) 967-02-20 Fax: (495) 967-02-08

# Терминал сети CyberFT

# Руководство администратора

# 1. Аннотация

В настоящем документе дано описание установки и настройки Терминала сети CyberFT.

| Версия ПО | Дата       | Изменения в Документе                                                                                                    |
|-----------|------------|----------------------------------------------------------------------------------------------------|
| 2.2.1     | 05.01.2015 | Начало отсчета версий документа.                                                                                                    |
| 2.2.1.7   | 10.02.2015 | Добавлен раздел о безопасности, выделен подраздел<br>«Настройка ключей перед началом работы», Описаны<br>Настройки экспорта и меню «Участники»,<br>актуализированы снимки экрана. |
| 2.3.1     | 26.03.2015 | Добавлены и обновлены разделы в соответствии с новым<br>функционалом                                                                                                    |
| 2.4.0     | 22.04.2015 | Добавлены и обновлены разделы в соответствии с новым<br>функционалом                                                                                                    |
| 2.5.2     | 05.06.2015 | Обновлено в соответствии с новым функционалом: ДБО,<br>FileAct                                                                                                    |

# 2. Версии документа

# 3. Содержание

| 1. | AHHC             | АННОТАЦИЯ2                                                              |    |  |  |
|----|------------------|-------------------------------------------------------------------------|----|--|--|
| 2. | ВЕРСИИ ДОКУМЕНТА |                                                                         |    |  |  |
| 3. | СОДЕРЖАНИЕ       |                                                                         |    |  |  |
| 4. | TEPM             | ИНЫ И СОКРАЩЕНИЯ                                                        | 5  |  |  |
| 5. | ВВЕД             | ЕНИЕ                                                                    | 9  |  |  |
|    | 5.1.             | Область применения                                                      |    |  |  |
|    | 5.2              | Описание возможностей                                                   | 9  |  |  |
|    | 5.3.             | Уровень подготовки пользователей                                        | 9  |  |  |
| 6. | НАЗН             | АЧЕНИЕ И УСЛОВИЯ ПРИМЕНЕНИЯ                                             | 10 |  |  |
|    | 6.1.             | Назначение Терминала                                                    | 10 |  |  |
|    | 6.2.             | ТРЕБОВАНИЯ К ВИДАМ ОБЕСПЕЧЕНИЯ ТЕРМИНАЛА                                | 10 |  |  |
|    | 6.2.1.           | Требования к программному обеспечению                                   |    |  |  |
|    | 6.2.2.           | Требования к аппаратному обеспечению                                    | 10 |  |  |
|    | 6.2.3.           | Требования к доступу в Интернет                                         | 11 |  |  |
|    | 6.3.             | Структура дерева каталогов Терминала                                    | 11 |  |  |
| 7. | УСТАІ            | НОВКА И НАСТРОЙКА ОПЕРАЦИОННОЙ СИСТЕМЫ                                  | 12 |  |  |
|    | 7.1.             | Установка Debian/Linux                                                  | 12 |  |  |
| 8. | УСТА             | ЮВКА И НАСТРОЙКА ТЕРМИНАЛА                                              | 13 |  |  |
|    | 8.1.             | Состав и содержание дистрибутива                                        | 13 |  |  |
|    | 8.2.             | Инсталляция Терминала                                                   | 13 |  |  |
|    | 8.3.             | Обновление Терминала                                                    | 20 |  |  |
|    | 8.4.             | Реконфигурация Терминала                                                | 20 |  |  |
|    | 8.5.             | Деинсталляция Терминала                                                 | 21 |  |  |
|    | 8.6.             | Особенности конфигурации окружения                                      | 21 |  |  |
|    | 8.7.             | ПОДКЛЮЧЕНИЕ КАТАЛОГОВ CYBERFT КАК СЕТЕВЫХ ДИСКОВ WINDOWS                | 22 |  |  |
|    | 8.8.             | Возможные проблемы на Терминале                                         | 23 |  |  |
| 9. | ВЕБ-И            | НТЕРФЕЙС ГЛАВНОГО АДМИНИСТРАТОРА                                        | 23 |  |  |
|    | 9.1.             | Доступ к веб-интерфейсу Терминала                                       | 23 |  |  |
|    | 9.2.             | Настройка ключей перед началом работы                                   | 24 |  |  |
|    | 9.2.1.           | Генерация ключа Автоподписанта                                          | 24 |  |  |
|    | 9.2.2.           | Отправка сертификата открытого ключа                                    | 27 |  |  |
|    | 9.2.3.           | Установка открытого ключа Процессинга CyberFT                           | 27 |  |  |
|    | 9.2.4.           | Обмен сертификатами со связанными Участниками                           | 27 |  |  |
|    | 9.2.5.           | Запуск обмена Терминала с сетью CyberFT                                 | 29 |  |  |
|    | 9.3.             | НАСТРОЙКИ И ФУНКЦИИ ВЕБ-ИНТЕРФЕЙСА АДМИНИСТРАТОРА                       | 31 |  |  |
|    | 9.3.1.           | Замена ключа Автоподписанта                                             | 31 |  |  |
|    | 9.3.2.           | Редактирование адреса Терминала                                         | 32 |  |  |
|    | 9.3.3.           | Маршрутизация исходящих документов                                      | 32 |  |  |
|    | 9.3.4.           | Активация экспорта документов и отчетов по статусу обработки документов | 34 |  |  |
|    | 9.3.5.           | Экспорт входящих документов на печать                                   | 36 |  |  |
|    | 9.3.6.           | Управление пользователями                                               | 37 |  |  |
|    | 9.3.7.           | Настройки подписания документов                                         | 40 |  |  |
|    | 9.3.8.           | Журнал документов                                                       | 42 |  |  |

| 9.3.9.   | Главное меню Терминала                                                                      | 44   |
|----------|---------------------------------------------------------------------------------------------|------|
| 10. МОД  | УЛЬ ДБО                                                                                     | 46   |
| 10.1.    | Настройка ДБО ролей                                                                         | 46   |
| 10.2.    | Доступ к ДБО-модулю для Главного Администратора                                             | 47   |
| 10.3.    | ДБО-Справочники                                                                             | 47   |
| 10.3.1   | 1.    Справочник Банки                                                                      | 48   |
| 10.3.2   | 2. Справочник Контрагенты                                                                   | 48   |
| 10.3.3   | 3. Справочник Назначения платежа                                                            | 50   |
| 11 ЛОПО  |                                                                                             | 51   |
| п. доп   |                                                                                             |      |
| 11.1.    | ФАЙЛОВЫЙ ОБМЕН FILEACT                                                                      | 51   |
| 11.1.1   | 1. Порядок файлового обмена FileAct                                                         | 51   |
| 11.1.2   | 2. Правила формирования документов Терминалом                                               | 51   |
| 11.2.    | Статусы документов в CyberFT                                                                | 53   |
| 11.3.    | Описание ошибок                                                                             | 53   |
| 12. PEKO | МЕНДАЦИИ ПО ОБЕСПЕЧЕНИЮ БЕЗОПАСНОСТИ                                                        | 54   |
| 12.1.    | Введение                                                                                    | 54   |
| 12.2.    | Общие рекомендации по обеспечению безопасности                                              | 55   |
| 12.3.    | РЕКОМЕНДАЦИИ ПО РАЗМЕЩЕНИЮ И ЗАЩИТЕ ТЕРМИНАЛА CYBERFT                                       | 56   |
| 12.4.    | Общие требования к персональному компьютеру, используемому для работы со средствами электро | нной |
| подписи  | 59                                                                                          |      |
| 12.5.    | ДЕЙСТВИЯ ПРИ НЕШТАТНЫХ СИТУАЦИЯХ                                                            | 59   |

# 4. Термины и сокращения

**Администрация** — Юридическое лицо, привилегированный Участник «CyberFT», управляющий Единым справочником Сети. Администрация имеет в Сети CyberFT свой адрес.

Электронная подпись (ЭП) - Электронная подпись. В системе используются ключи, выпускаемые Системой, либо ключи усиленной (квалифицированной) цифровой подписи Участника.

Владелец ключей — физическое лицо, являющееся уполномоченным представителем Участника или Провайдера на отправку электронных документов от имени Участника через Сеть «CyberFT», создавшее Криптографические ключи, на имя которого Администрация зарегистрировала в Сети «CyberFT» соответствующий сертификат Открытого ключа, что позволяет Владельцу ключей создавать ЭП в электронных документах (подписывать Электронные документы ЭП) и использовать Электронный документооборот в Сети «CyberFT».

Закрытый (секретный) ключ — уникальная последовательность символов, предназначенная для создания ЭП и расшифрования информации с использованием Средств криптографической защиты информации и известная только Владельцу ключей.

Компрометация ключа – констатация лицом, владеющим Закрытым (секретным) ключом ЭП, обстоятельств, при которых возможно несанкционированное использование данного ключа неуполномоченными лицами.

Криптографические ключи – общее название Открытых и Закрытых (секретных) ключей.

Открытый ключ — уникальная последовательность символов, соответствующая Закрытому (секретному) ключу, общедоступная и предназначенная для подтверждения подлинности ЭП и зашифрования информации с использованием Средств криптографической защиты информации.

**Участник** — юридическое лицо (в том числе кредитная организация) или индивидуальный предприниматель, зарегистрированное(ый) в Сети «CyberFT» и участвующее в электронном документообороте.

Подключение Участника к Сети CyberFT – Технические, организационные и юридические действия по предоставлению Участнику возможности обмениваться Электронными документами с другими Участниками Сети CyberFT, выполняемые Провайдером. Перед Подключением Участник должен пройти Регистрацию в Сети CyberFT. **Процессинг «CyberFT»** – программно-аппаратное решение, реализующее юридически значимый электронный документооборот в Сети CyberFT. Процессинг образует отдельный сегмент Сети CyberFT со своими Участниками. Каждый Процессинг в Сети CyberFT имеет свой адрес по адресу Провайдера, например CYBERUM@XXX.

**Правила –** Правила электронного документооборота Сети «CyberFT», установленные в Договоре об информационном и технологическом обслуживании.

**Провайдер CyberFT** – Юридическое лицо, привилегированный Участник «CyberFT», управляющий Процессингом. Каждый Провайдер, как Участник, имеет в Сети CyberFT свой адрес, например CYBERUM@XXX.

**Регистрация Участника в Сети CyberFT** – Назначение Участнику Уникального идентификатора в Сети CyberFT, осуществляемое Администрацией.

Сеть «CyberFT» — система электронного документооборота, представляющая собой совокупность программных и аппаратных средств, предназначенная для обмена юридически значимыми ЭД и обеспечивающая информационное и технологическое взаимодействие между Участниками.

**Сегмент сети CyberFT** – провайдер со своим Процессингом и пулом Участником образует сегмент Сети CyberFT.

**Единый справочник Сети CyberFT** – Справочник Участников, Провайдеров и пр. под управлением Администрации Сети CyberFT.

Средства криптографической защиты информации (СКЗИ) – совокупность программно-технических средств, обеспечивающих применение ЭП и шифрования при организации Электронного документооборота. СКЗИ могут применяться как в виде самостоятельных программных модулей, так и в виде инструментальных средств, встраиваемых в прикладное программное обеспечение.

**Терминал CyberFT** – Программно-техническое средство, устанавливаемое у Участника и служащее для подключения Участника к Сети CyberFT.

Уникальный идентификатор Участника - уникальная последовательность символов, однозначно определяющая Участника Сети CyberFT. Уникальный идентификатор используется как адрес Участника при обмене Электронными документами в Сети CyberFT.

Установить связь с Участником сети - установление взаимного доверия между Участниками (RMA - Relationship Management Application). Без Установления связи разрешено отправлять только определенные типы документов другому Участнику.

**Режим взаимного доверия** – когда Участники обменялись сертификатами открытых ключей друг друга и признают ЭП друг друга.

Главный администратор (ГА) - сотрудник Участника уполномоченный производить настройки Терминала, влияющие на безопасность, а также предоставлять полномочия Подписантам подписывать документы от имени Участника.

**Тип Электронного документа (Тип ЭД)** - Допустимые в CyberFT форматы электронных документов, например MT\*\*\*, ISO20022.

Электронный документ (ЭД) – Электронный документ.

Электронный документооборот (ЭДО) – Электронный документооборот.

Система ЭДО – Подсистема CyberFT, отвечающая за оборот определенного Типа ЭД.

**Группа ЭД** – Объединение Типов ЭД, например группа МТ1\*\*, группа МТ2\*\*.

**Контрольное время ЭД** - Время, указанное в ЭД до которого он должен быть доставлен до Получателя. Если ЭД не доставлен до указанного времени, он считается недоставленным и все дальнейшие попытки его доставки прекращаются.

**Уведомление о доставке** – Служебный Тип ЭД в формате XML CyberFT, используемый для отправки уведомления по факту доставки отправителю.

**BICFT** - Business Identification Code CyberFT. Код или адрес Участника в сети CyberFT. Если Участник уже имеет код BIC (адрес в SWIFT), то используется его BIC, если не имеет, то Участнику присваивается BICFT.

XML CyberFT - Формат электронного документа или XML конверта, который принят и поддерживается в Сети CyberFT. XML CyberFT может быть как самостоятельным документом, так и содержать ЭД других Типов. В большинстве случаях понятия XML CyberFT или XML конверт взаимозаменяемы.

**XML конверт -** Формат XML конверта, принятый и поддерживаемый в Сети CyberFT. Конверт может содержать как один, так и несколько ЭД одного Типа. В большинстве случаях понятия XML CyberFT или XML конверт взаимозаменяемы.

**Сертификат** - self-signed сертификат банка Участника, выпущенный на основании закрытого ключа; либо сертификат, выданный Удостоверяющим центром.

ОС - операционная система, установленная на ЭВМ.

**БД** - база данных.

**Подписант** - Сотрудник Участника, имеющий полномочия подписывать документы от имени Участника. Участник может установить режим «две подписи» для определенных типов ЭД. В этом случае роль Подписанта делится на две подроли:

- ▶ «1-я подпись» Подписант, обладающий правом 1-й подписи;
- ▶ «2-я подпись» Подписант, обладающий правом 2-й подписи.

Пользователь - Сотрудник Участника, имеющий доступ к Терминалу CyberFT.

Автоподписант – Автоматический Подписант.

- **УЦ** Удостоверяющий центр.
- **ДБО** -Дистанционное Банковское Обслуживание.

# 5. Введение

#### 5.1. Область применения

Система CyberFT предназначена для обеспечения юридически значимого обмена финансовыми сообщениями и электронными документами между Участниками системы. Участниками системы могут быть любые организации, которые участвуют в электронном обмене документами. Для получения статуса Участника необходимо зарегистрироваться в системе CyberFT.

Каждый Участник Сети имеет свой идентификатор (адрес в сети). В качестве адреса для Участника используется его BIC (адрес в системе SWIFT) или, если Участник не имеет BIC, ему присваивается BICFT.

#### 5.2. Описание возможностей

Система обеспечивает юридически значимый обмен электронными документами между Участниками.

Основные функции Терминала:

- Регистрация документов в системе;
- Подписание документов ЭП Участника;
- Доставка исходящих документов до Процессинга;
- Загрузки входящих документов из Процессинга;
- Проверка ЭП входящих документов.

Основные функции Процессинга:

- ▶ Проверка документов на соответствие форматам МТ, ISO, ЦБР;
- Проверка ЭП документов;
- Маршрутизация документов;
- Отслеживание статусов документов.

#### 5.3. Уровень подготовки пользователей

Для администрирования Терминала необходимы базовые знания в области администрирования Linux-систем и БД MySQL.

Пользователи Терминала должны обладать базовыми навыками работы с ПК.

# 6. НАЗНАЧЕНИЕ И УСЛОВИЯ ПРИМЕНЕНИЯ

# 6.1. Назначение Терминала

Терминал представляет собой серверное программное обеспечение, устанавливаемое на стороне Участника CyberFT и предназначенное для подписания, отправки и получения электронных документов при обмене с другим Участником. Терминал поставляется как deb-пакет и управляется через веб-интерфейс.

Файловая система Терминала представляет собой дерево каталогов (подробнее см. п. 6.3 Структура дерева каталогов Терминала), где, в частности, содержатся папки для исходящих и входящих документов: **In** и **Out**.

Терминал периодически сканирует папку **Import** на наличие новых файлов. В случае их появления передает на подписание секретным ключом Участника.

После подписания документы по транспортному протоколу передаются в Процессинг системы CyberFT. Взаимодействие Терминала с Процессингом осуществляется через интернет с использованием криптографического протокола TLSv1.

В случае наличия соответствующей настройки, Терминал дополнительно передает входящие документы в папку **Export** (для АБС), и/или на принтер (для ручной обработки).

Помимо документов, передаются также квитанции о текущем статусе отправленных документов (**statusreport**). Они тоже подписываются передающей стороной. Информация о статусе доставки документов доступна в Журнале Терминала. Кроме того, квитанции могут быть настроены на экспорт в папку **cyberxml** (для АБС).

Основная обработка документа – прием, контроль и доставка электронных документов – происходит в Процессинге.

# 6.2. Требования к видам обеспечения Терминала

#### 6.2.1. Требования к программному обеспечению

Debian GNU/Linux 7.8 (wheezy) Release: 7.8

Файловая система ext3 или ext4.

# 6.2.2. Требования к аппаратному обеспечению

- Архитектура процессора x86-64;
- ▶ Объем ОЗУ не менее 4Gb;
- ▶ Многоядерный ЦП уровня Intel Core 2 Duo 3.0 Ghz и выше;
- ▶ Объем жесткого диска не менее 40 Gb.

## 6.2.3. Требования к доступу в Интернет

Компьютер, на котором устанавливается Терминал, должен иметь доступ в Интернет к репозиторию Debian и к Процессингу по адресу tcp://service.cyberft.ru:

• для тестовой эксплуатации

tcp://service.cyberft.ru:50090

для коммерческой эксплуатации

tcp://service.cyberft.ru:50091

А также к следующим ресурсам:

- download.cyberplat.ru (109.72.129.138, TCP/443, 80)
- ▶ используемые репозитарии OC Debian (HTTP, FTP).

Компьютер оператора должен иметь доступ к веб-интерфейсу Терминала (порт 443, 80).

#### 6.3. Структура дерева каталогов Терминала

В рабочей директории Терминала /var/www/cyberswift/ содержатся следующие файлы и директории:

- storage Хранилище документов, ключей и сертификатов внутри Терминала
  - о documents Хранилище документов
    - in Хранилище входящих документов
      - origins Хранилище всех входящих документов без каких-либо преобразований\*
      - containers Хранилище расшифрованных контейнеров входящих документов, порождаемых из фреймов\*
      - sources Хранилище экстрактированных из контейнеров входящих документов\*
      - invalid Хранилище "битых" входных документов, которые нельзя никак зарегистрировать\*
    - out Хранилище исходящих документов
      - containers Хранилище контейнеров исходящих документов, порождаемых из исходных документов\*
      - sources Хранилище исходных документов\*
      - **invalid** Хранилище исходных документов, которые не удалось зарегистрировать в БД Терминала и отправить\*

Например, если UUID документа уже присутствует в БД, то документ не регистрируется, а попадает в invalid.

- о **temp** Каталог для временных файлов\*
- о **keys** Каталог для ключей автобота
- import Папка для импорта внутрь Терминала
- export Хранилище входящих документов, экспортированных из Терминала
  - о swift Хранилище экспортированных swift-документов
  - суberxml Хранилище экспортированных CyberXML-документов формата StatusReport
  - documents Хранилище экспортированных CyberXML-документов формата Statement (выписка) и ProvCSV.
- config конфигурация для клиентов

\* Каталог имеет динамически создаваемую вложенную структуру. Это означает, что в нем создаются каталоги, каждый из которых содержит указанные документы числом не более 10000. При переполнении каталога создается новый каталог. Таким образом происходит защита от переполнения файловой системы.

Согласно приведенной структуре, адреса некоторых директорий, которые могут понадобиться для настройки, выглядят следующим образом:

/var/www/cyberswift/import - директория для исходящих файлов (отправка в Процессинг из АБС);

/var/www/cyberswift/export/swift - используется для экспорта документов во внешнюю систему (АБС).

/var/www/cyberswift/export/cyberxml - используется для экспорта статусов обработки документов, проходящих через обмен в сети CyberFT, во внешнюю систему (АБС).

Входящие документы, имеющие недоверенные подписи, в обработку не передаются, хранятся вместе с остальными входящими контейнерами по адресу:

/var/www/cyberswift/storage/documents/in/containers

# 7. УСТАНОВКА И НАСТРОЙКА ОПЕРАЦИОННОЙ СИСТЕМЫ

# 7.1. Установка Debian/Linux

Рекомендации по установке ОС: Debian GNU/Linux 7.8 (wheezy) Release: 7.8

Стабильно совместимый с CyberFT образ ОС доступен по ссылке <u>http://download.cyberft.ru/OS/</u>, рекомендуется использовать его.

Если планируется самостоятельно скачивать ОС с официального зеркала, при установке должны использоваться следующие параметры:

- ▶ При выборе образа для загрузки выбрать сборку amd64
- В диалоге выбора варианта установки рекомендуется выбрать пункт "64 bit Install"
- В диалоге выбора зеркала для закачивания обновлений выбрать страну "Russian Federation" и зеркало "mirror.yandex.ru":
- В диалоге выбора устанавливаемого ПО стоит отключить установку: "Debian desktop environment", "Print Server".

# 8. УСТАНОВКА И НАСТРОЙКА ТЕРМИНАЛА

# 8.1. Состав и содержание дистрибутива

Дистрибутив Терминала поставляется в формате **deb пакета.** Состав дистрибутива:

- Исполняемые файлы Терминала;
- Конфигурация окружения;
- Исполняемые файлы веб-интерфейса.

#### 8.2. Инсталляция Терминала

До установки получите адрес Терминала Участника у менеджера по интеграции.

Рекомендуется производить установку пакета на «свежую» систему.

Возврат к предыдущим экранам для исправления введенных данных доступен в диалогах по команде Cancel.

Для установки Терминала необходимо загрузить DEB пакет на сервер. Дистрибутивы располагаются по адресу <u>http://download.cyberft.ru/</u>.

Установка должна производиться через консоль из-под пользователя root.

- Перед запуском установки желательно обновить списки пакетов из репозиториев командой apt-get update
- ▶ Для запуска установки выполните команду dpkg -i {\$packageName}.deb

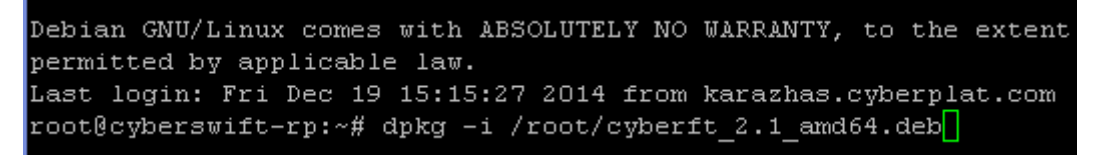

Рисунок 1. Пример выполнения команды dpkg -i

В случае, если в системе будут найдены недостающие пакеты, менеджер пакетов сообщит об этом. В таком случае необходимо выполнить команду apt-get -f install

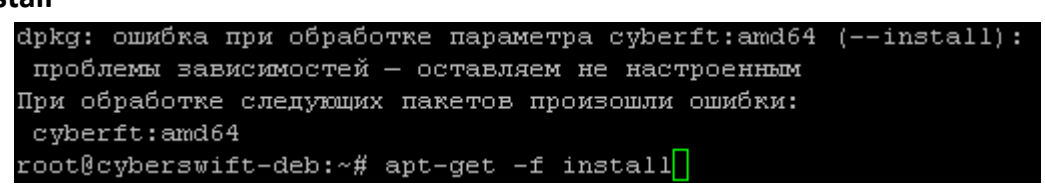

Рисунок 2. Пример выполнения команды apt-get -f install

Будут установлены недостающие зависимости и сам пакет.

- В процессе установки установщик задаст вопросы, в соответствии с ответами на которые будет произведена настройка окружения и основных компонентов.
- В процессе установки может потребоваться дополнительное место для пакетов.

Установщик спросит разрешение на продолжение установки

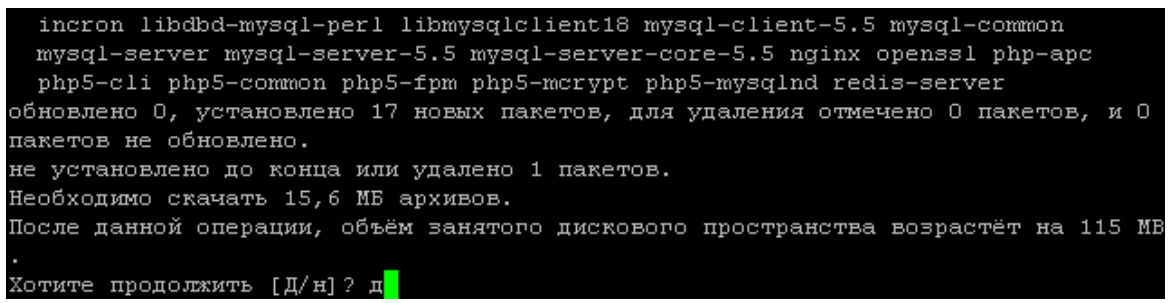

Рисунок 3. Запрос на установку дополнительных пакетов.

При установке MySQL Server система попросит ввести пароль административного пользователя MySQL «root».

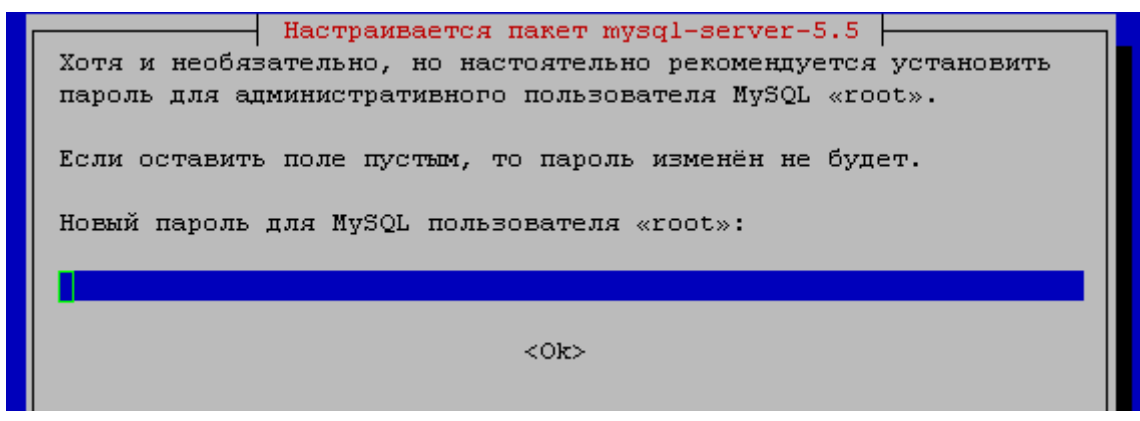

Рисунок 4. Регистрация пароля администратора БД MySQL для пользователя «root».

Подтвердите пароль

| Configurin      | ng cyberft        |
|-----------------|-------------------|
| Повторите пожај | пуйста пароль     |
|                 |                   |
| <0k>            | <cancel></cancel> |
|                 |                   |
|                 |                   |

Рисунок 5. Подтверждение пароля.

 Укажите введенный на предыдущем экране пароль к БД для пользователя root (нужен для подключения deb-пакета к БД).

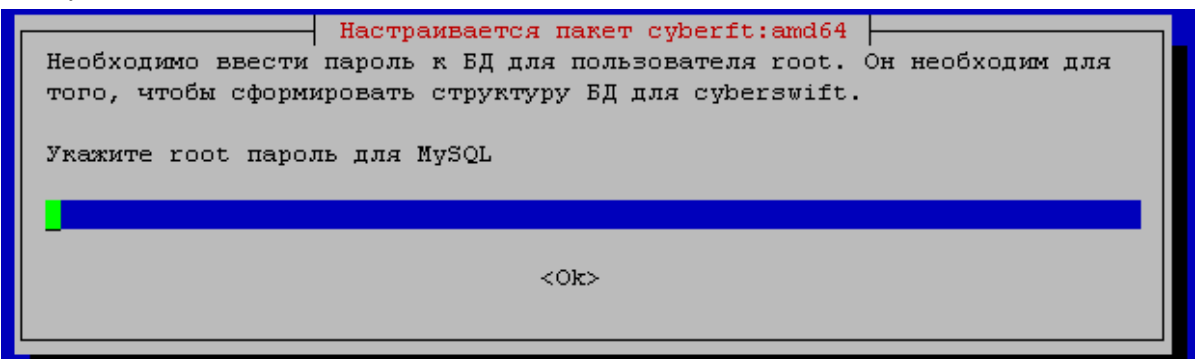

Рисунок 6. Ввод пароля к БД MySQL для пользователя «root».

Укажите название БД

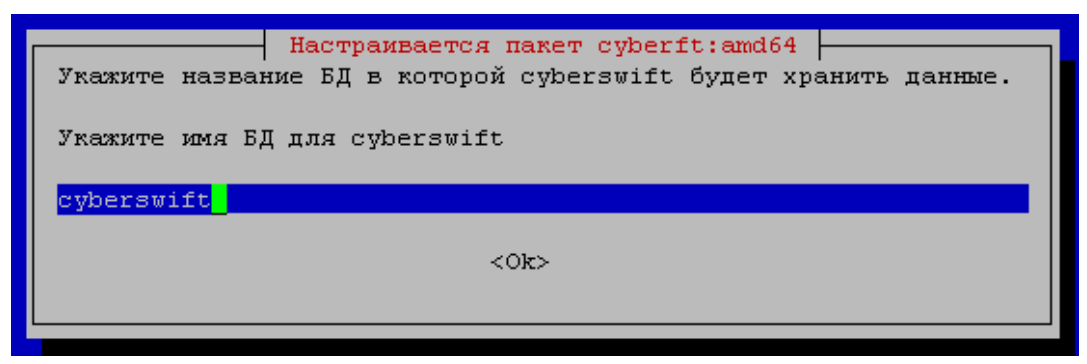

Рисунок 7. Ввод названия БД.

► Укажите пароль нового пользователя БД для cyberswift

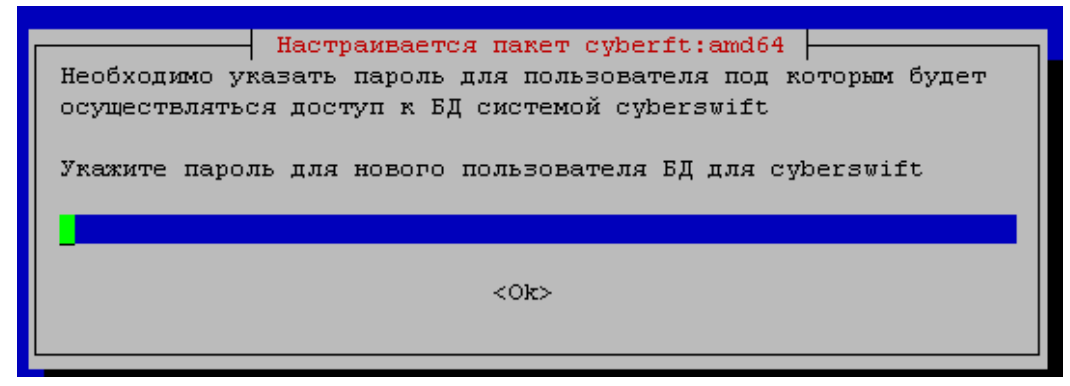

Рисунок 8. Ввод пароля пользователя ДБ.

Подтвердите пароль

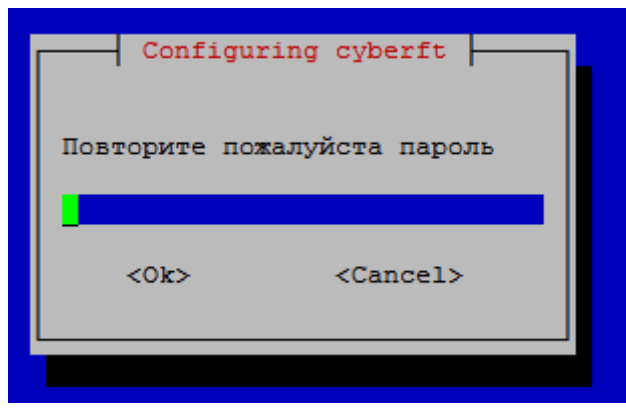

Рисунок 9. Подтверждение пароля.

• Укажите временную зону сервера

Временная зона указывается в соответствии с форматом для Linux систем. Список поддерживаемых timezones доступен по ссылке:

http://php.net/manual/ru/timezones.php

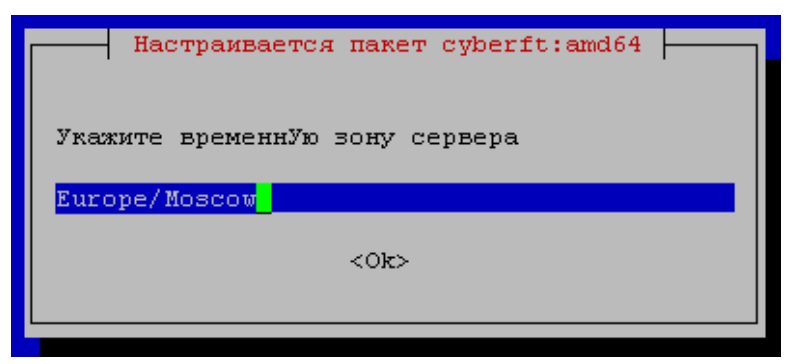

Рисунок 10. Ввод временной зоны сервера.

► Укажите servername для конфигурации nginx

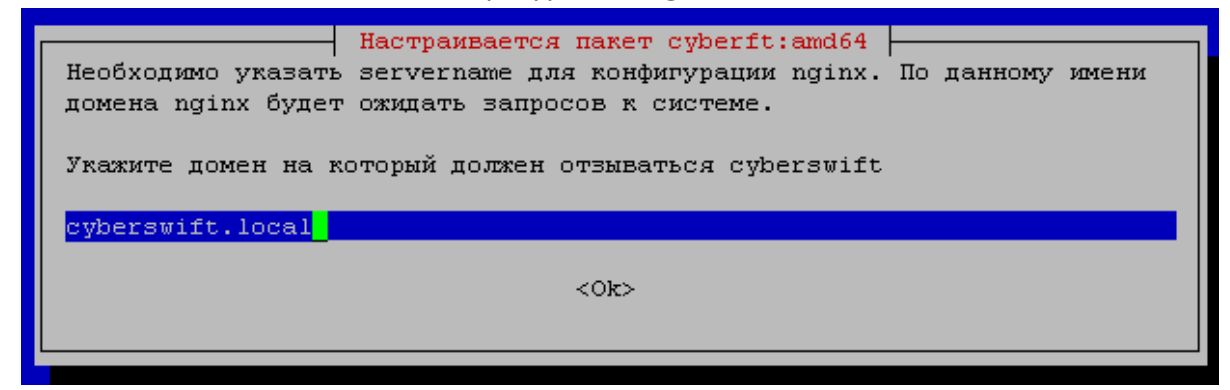

Рисунок 11. Ввод servername для конфигурации nginx.

Укажите название Вашей компании

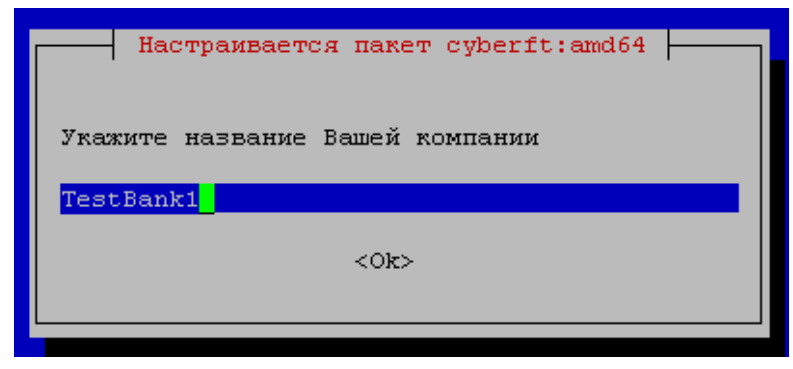

Рисунок 12. Ввод названия компании.

► Укажите адрес Терминала в системе CyberFT

Адрес Терминала необходимо предварительно получить у вашего менеджера по интеграции в «Киберплат». Если Вы не знаете адрес вашего Терминала, то необходимо написать запрос по адресу support@cyberft.ru.

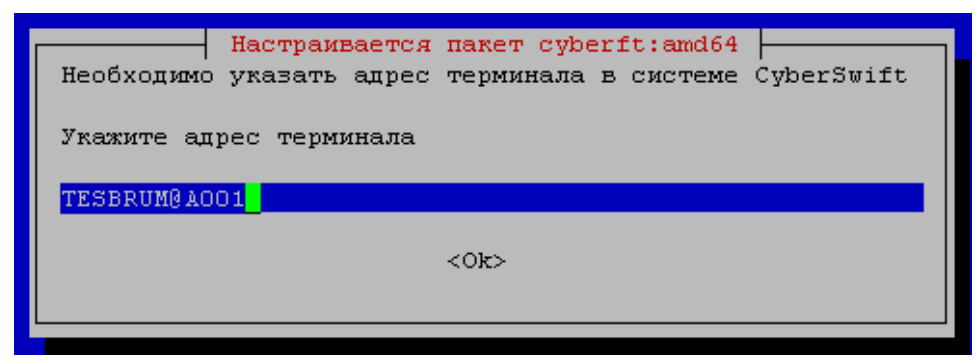

Рисунок 13. Ввод адреса Терминала.

▶ Подтвердите активацию Samba.

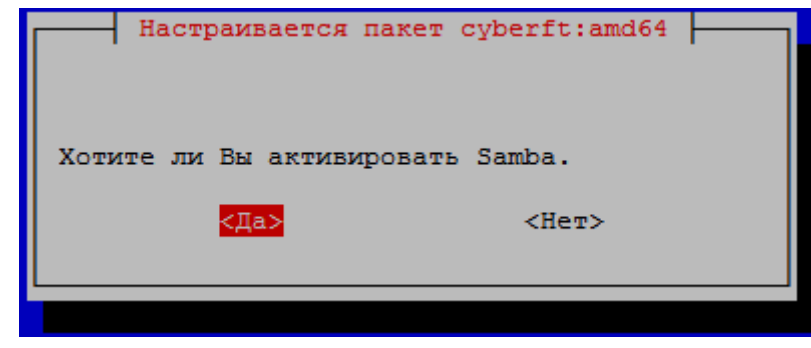

Рисунок 14. Активация Samba.

Укажите пароль монтирования Samba на внешней системе (применение см. в разделе 8.7 «Подключение каталогов CyberFT как сетевых дисков Windows» данного Руководства).

|                         | Configuring cyberft   |                          |
|-------------------------|-----------------------|--------------------------|
| Укажите пожалуйста паро | ль для монтирования S | Samba на внешней системе |
| <0k>                    | <                     | (Cancel>                 |
|                         |                       |                          |

Рисунок 15. Ввод пароля Samba.

Подтвердите пароль

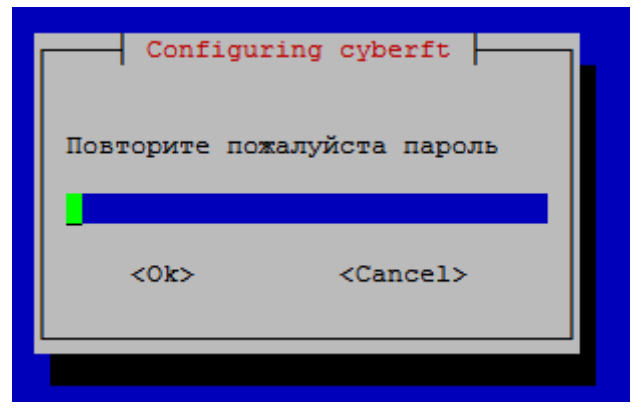

Рисунок 16. Подтверждение пароля.

 Укажите логин Главного администратора (ГА).
 Связка логин/пароль используется для доступа к веб интерфейсу терминала. По умолчанию используется логин admin@cyberft.com

| ,                 | - /       |              |     |
|-------------------|-----------|--------------|-----|
| Настраивается     | и пакет с | yberft:amd64 |     |
| Введите email для | главного  | администрато | pa. |
| admin@cyberft.com |           |              |     |
|                   | <0k>      |              |     |
|                   |           |              |     |

Рисунок 17. Регистрация логина ГА.

Укажите пароль ГА.

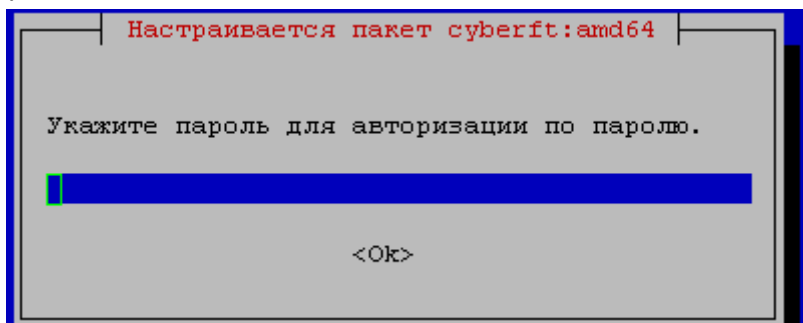

Рисунок 18. Регистрация пароля ГА.

Укажите пароль для сертификата ГА

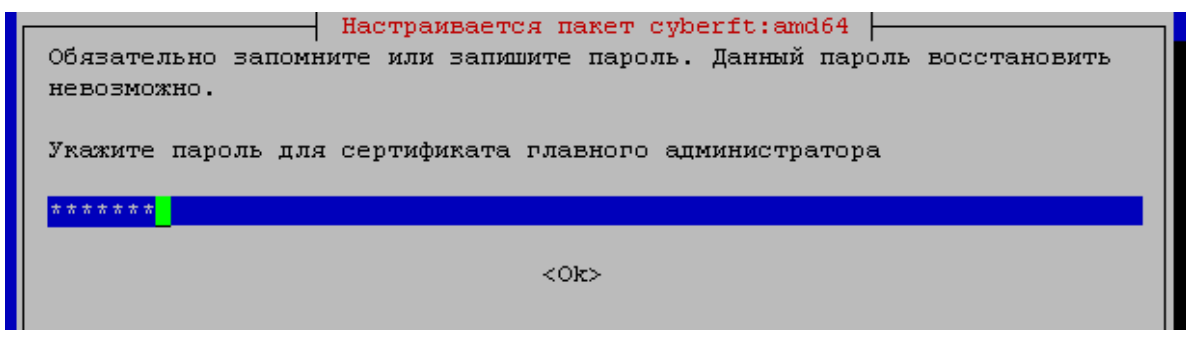

Рисунок 19. Ввод пароля для сертификата ГА.

ВНИМАНИЕ!

Если в вашей системе открыта авторизация из-под root пользователя, то установщик выдаст предупреждающее сообщение:

# На вашей системе открыта авторизация из под root пользователя. Безопасность те рминала под угрозой! # Скорректируйте файл /etc/ssh/sshd\_config. Установите значение параметра Permit RootLogin no # Выполните перезапуск службы /etc/init.d/sshd restart

Рисунок 20. Предупреждение об открытой авторизации из-под root.

Для обеспечения необходимого уровня безопасности рекомендуем запретить авторизацию из-под root пользователя выполнив указанные действия.

# Инсталляция Терминала завершена!

# 8.3. Обновление Терминала

Компания CyberPlat периодически выпускает новые релизы Терминала CyberFT. Для установки новой версии нет необходимости деинсталлировать прежнюю версию. Новые версии устанавливаются поверх прежней.

Для обновления версии Терминала необходимо скачать новый DEB пакет по ссылке <u>http://download.cyberft.ru/</u>, загрузить его на сервер Терминала и выполнить в консоли команду **dpkg -i {\$packageName}.deb.** Система установит необходимые обновления, не затирая прежние каталоги и находящиеся в них данные.

# 8.4. Реконфигурация Терминала

Параметры, заданные при установке Терминала, доступны для редактирования.

Если установка еще не завершена – редактирование заданных параметров доступно через последовательное нажатие кнопки **Cancel**.

Если установка уже была пройдена, для реконфигурации нужно остановить обмен с сетью CyberFT (см.п.9.2.5 данного Руководства), и вызвать консольную команду:

#### dpkg-reconfigure cyberft

Для редактирования будут последовательно выведены все те же окна конфигурации, которые были доступны при установке (описаны в разделе 8.2 Инсталляция Терминала данного Руководства).

# 8.5. Деинсталляция Терминала

Для деинсталляции Терминала могут использоваться консольные команды:

apt-get purge cyberft – полностью удалить Терминал и все связанные данные,

apt-get remove cyberft – полностью удалить Терминал с сохранением данных,

/var/www/cyberswift/www/yii document/purge – Команда очищает БД и директории для документов.

Для <u>аварийного</u> удаления пакета Терминала со всеми данными используется скрипт **emergencyRemove.sh.** Скрипт находится в папке Utilities: <u>http://download.cyberft.ru/Utilities/emergencyRemove.zip</u>

Необходимо перенести файл на сервер, где установлен Терминал (например, в папку root) и запустить скрипт emergencyRemove.sh через консоль командой sh:

#### sh /root/emergencyRemove.sh либо ../root/emergencyRemove.sh

Может потребоваться прописать права на выполнение данной операции для файла. Для этого необходимо до запуска скрипта выполнить команду:

#### chmod 0700 emergencyRemove.sh

# 8.6. Особенности конфигурации окружения

Вместе с пакетом устанавливаются следующие компоненты:

gcc(>= 4.7.1); uuid-dev(>=2.20.1); uuid(>=1.6.2); nginx(>=1.2.0); mysql-server (>=5.5.30); redis-server (>=2.4.14); openssl (>=1.0.1); php5-fpm, php5-common, php5-cli, php5-mcrypt, php5-mysqlnd, php-apc (версия >=5.4.x) php5-curl; incron; cups; lpr; pecl; pecl/stomp, sudo, less, fail2ban, samba, task-spooler

В процессе установки будут выполнены следующие операции:

Для mysql будет добавлен файл конфигурации /etc/mysql/conf.d/cyberswift.conf.
 Устанавливаются оптимизированные показатели для лучшей работы БД.
 Опционально можно удалить данный файл, но настоятельно рекомендуется

активировать в основном конфиге опцию **innodb\_file\_per\_table**. На базовых настройках со временем вероятно снижение производительности.

- Для nginx будет добавлен файл конфигурации /etc/nginx/sitesavailable/cyberswift.conf и ссылка /etc/nginx/sites-enabled/cyberswift.conf. Создается отдельный виртуал-хост и указывается в качестве хоста по умолчанию (default).
- Для php будет добавлен файл конфигурации /etc/php5/fpm/pool.d/cyberswift.conf. Создается отдельный пул процессов.

В качестве демонов работают следующие компоненты:

- ▶ php-fpm
- ▶ nginx
- fail2ban: /usr/bin/python /usr/bin/fail2ban-server -b -s /var/run/fail2ban/fail2ban.sock
- samba: /usr/sbin/smbd
- redis: /usr/bin/redis-server /etc/redis/redis.conf
- task-spooler: /usr/bin/tsp
- mysql: /usr/sbin/mysqld --basedir=/usr --datadir=/var/lib/mysql --plugindir=/usr/lib/mysql/plugin --user=mysql --pid-file=/var/run/mysqld/mysqld.pid -socket=/var/run/mysqld/mysqld.sock --port=3306
- mysql: /bin/sh /usr/bin/mysqld\_safe

# 8.7. Подключение каталогов CyberFT как сетевых дисков Windows

1. На терминале в файле **/etc/samba/cyberswift.conf** расположена конфигурация подключения, при необходимости редактируете параметры:

```
[cyberswift_import]
path = /var/www/cyberswift/import
valid users = @www-data
quest ok = no
writable = yes
browsable = no
create mask = 0755
directory mask = 0755
[cyberswift_export_swt]
path = /var/www/cyberswift/export/swift
valid users = @www-data
quest ok = no
writable = yes
browsable = no
create mask = 0755
directory mask = 0755
[cyberswift_export_xm]]
path = /var/www/cyberswift/export/cyberxml
valid users = @www-data
```

```
guest ok = no
writable = yes
browsable = no
create mask = 0755
directory mask = 0755
```

- B Windows подключаете сетевые диски: \\IР терминала\cyberswift\_import \\IР терминала\cyberswift\_export\_swt \\IР терминала\cyberswift\_export\_xml
- При подключении указываете логин/пароль:
   User: www-data
   Password: пароль Samba, указанный при установке/реконфигурации, см. рисунок «Ввод пароля Samba.».
- 4. Перезапускаете на Терминале incron консольной командой

#### /etc/init.d/incron restart

После успешной настройки в сетевых дисках Windows должны быть видны файлы из соответвующих каталогов Linux

При импорте корректного файла сообщения в сетевой диск **cyberswift\_import** в Терминале должно зарегистрироваться сообщение (или маршрутизироваться в папку swift).

#### 8.8. Возможные проблемы на Терминале

Команды проверки incron:

su www-data -c "incrontab -e" проверка параметров incron

/etc/init.d/incron restart перезапуск incron

В каких случаях применяется: из каталога import файлы не импортируются в Терминал.

# 9. ВЕБ-ИНТЕРФЕЙС ГЛАВНОГО АДМИНИСТРАТОРА

#### 9.1. Доступ к веб-интерфейсу Терминала

Доступ к веб-интерфейсу управления Терминалом осуществляется по IP сервера, где развернут Терминал. Авторизация осуществляется по логину/паролю администратора.

Для авторизации по логину/паролю необходимо нажать на кнопку **«Вход в систему с** паролем».

Кнопка «Войти в систему» служит для аутентификации по ключу. Данная функция

может использоваться только в браузере IE>9 версии, при этом необходимо установить SDK CAPICOM и ключи в хранилище windows.

| CyberFT        | CyberFT   Терминал PLATRUM@AXXX | Русский | Войти в систему 🖈 |  |
|----------------|---------------------------------|---------|-------------------|--|
| Вход в систему |                                 |         |                   |  |
|                |                                 |         |                   |  |
| Вой            | ти в систему                    |         |                   |  |
| Вход в с       | истему с паролем                |         |                   |  |

Рисунок 21. Подключение к интерфейсу Терминала.

Следующим экраном отобразится форма авторизации. Необходимо ввести логин (регистрационный Email) и пароль. После чего нажать кнопку **«Войти в систему»**:

| <b>СурегFT</b> CyberFT   Терминал PLATRUM@AXXX | Русский | Войти в систему 🔊 |
|------------------------------------------------|---------|-------------------|
| Главная / Вход в систему с паролем             |         |                   |
| Вход в систему с паролем                       |         |                   |
| Email                                          |         |                   |
| operator@cyberft.com                           |         |                   |
| Пароль                                         |         |                   |
|                                                |         |                   |
| 🕑 Запомнить                                    |         |                   |
| Войти в систему                                |         |                   |

Рисунок 22. Вход в систему по логину/паролю.

#### 9.2. Настройка ключей перед началом работы

После установки терминала необходимо настроить ключи, а именно:

- 1. Сгенерировать ключ Автоподписанта.
- 2. Отправить сертификат открытого ключа Автоподписанта в Cyberplat для регистрации в Процессинге CyberFT по адресу <a href="mailto:support@cyberft.ru">support@cyberft.ru</a>.
- 3. Обменяться сертификатами открытых ключей со связанными участниками.

Далее в этом разделе последовательность работы с ключами описана подробно.

#### 9.2.1. Генерация ключа Автоподписанта

Для того, чтобы сгенерировать ключ Автоподписанта, заходим в меню «Автоподписант» и нажимаем «Генерировать ключи»:

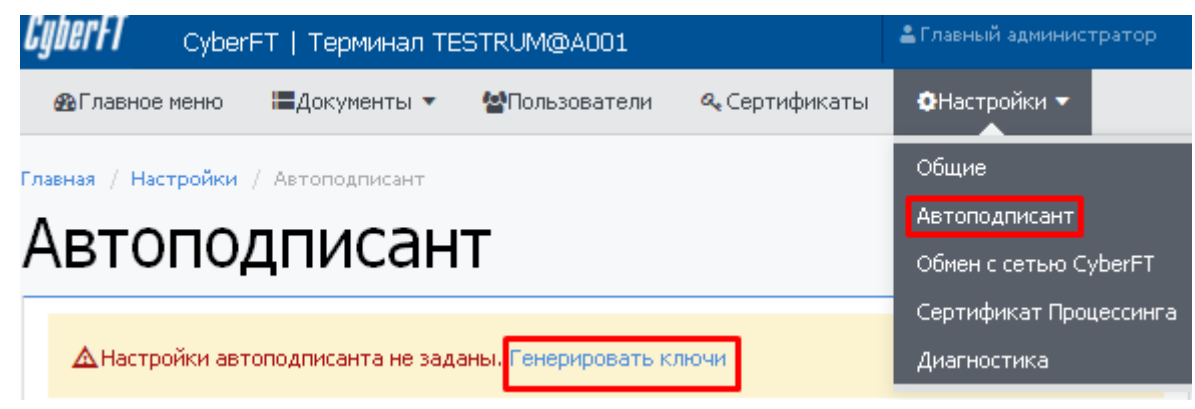

Рисунок 23. Генерация ключа Автоподписанта.

Перед изменением ключей Автоподписанта система выдаст предупреждающее сообщение.

| Внимание!                                                                                                    |
|----------------------------------------------------------------------------------------------------|
| Созданные ключи Автоподписанта автоматически установятся в криптосистему Терминала. После<br>установки, Терминал утратит связь со всеми участниками системы.     |
| Для установления связи с системой CyberFT необходимо оформить акт о признании электронной подписи и зарегистрировать новый сертификат в процессинге. Продолжить? |

# Рисунок 24. Предупреждающее сообщение при изменении ключей Автоподписанта.

Данное сообщение говорит о том, что в случае изменения ранее созданного и зарегистрированного ключа Автоподписанта дальнейший файловый обмен со старым ключом становится невозможен. Для возобновления работы будет необходимо зарегистрировать новый сертификат открытого ключа Автоподписанта в Процессинге CyberFT и передать его всем связанным партнерам по сети CyberFT для установки в Терминалы.

Далее нужно придумать безопасный пароль для секретного ключа (рекомендуемый формат: от 8 символов, с использованием цифр, букв и спец.символов), ввести его в оба текстовых поля, и нажать кнопку **«Генерировать ключи».** 

| CyberFT CyberFT   Терминал ТЕ                     | STRUM@A001   |                       | 🚢 Главный администратор |
|---------------------------------------------------|--------------|-----------------------|-------------------------|
| 🐵 Главное меню 🛛 🔚 Документы 🔻                    | Пользователи | <b>4.</b> Сертификаты | ФНастройки ▼            |
| <b>Главная</b> / <b>Настройки</b> / Автоподписант |              |                       |                         |
| Автоподписан                                      | Т            |                       |                         |
| Генерация ключей Авто                             | оподписанта  |                       |                         |
| Пароль приватного ключа                           |              |                       |                         |
| •••••                                             |              |                       |                         |
| Повторите пароль                                  |              |                       |                         |
| •••••                                             |              |                       |                         |
| Генерировать ключи                                |              |                       |                         |

Рисунок 25. Задание пароля для генерации ключей Автоподписанта.

В случае успеха будет выведено сообщение «Настройки автоподписанта обновлены».

| ал TESTRUM@A001                                                                                                    |                                                                                       | 🚢 Глав                                                                 | ный администратор                                                                      |  |  |
|----------------------------------------------------------------------------------------------------|---------------------------------------------------------------------------------------|------------------------------------------------------------------------|----------------------------------------------------------------------------------------|--|--|
| ы 🔻 🍄 Пользователи                                                                                                  | <b>е.</b> Сертификаты                                                                 | Настройки •                                                            |                                                                                        |  |  |
| Главная / Настройки / Автоподписант<br>Автоподписант                                                                |                                                                                       |                                                                        |                                                                                        |  |  |
| тены                                                                                                    |                                                                                       |                                                                        | ×                                                                                      |  |  |
|                                                                                                    |                                                                                       |                                                                        |                                                                                        |  |  |
| /var/www/cyberswift/sto                                                                                             | rage/keys/autobot.key                                                                 |                                                                        |                                                                                        |  |  |
| /var/www/cyberswift/storage/keys/autobot.pub                                                                        |                                                                                       |                                                                        |                                                                                        |  |  |
| /var/www/cyberswift/sto                                                                                             | rage/keys/autobot.crt                                                                 | 🛓 Скачать файл                                                         |                                                                                        |  |  |
| BEGIN CERTIFICATE-<br>MIICdjCCAd+gAwIBAgIB,<br>MA0GA1UECAwGUnVzc2li<br>RİQxFTATBgNVBAMMDFRi<br>MTkwNjUyMTdaMFgxCzA. | <br>ADANBgkqhkiG9w0BAQ<br>hMQ8wDQYDVQQHDAZ<br>FU1RSVU1AQTAwMTAe<br>JBgNVBAYTAIJVMQ8wD | UFADBYMQswCQY[<br>Nb3Njb3cxEDAOBg<br>Fw0xNDEyMTkwNjl<br>QYDVQQIDAZ5dXN | DVQQGEwJSVTEP<br>NVBAoMB0N5YmVy<br>JyMTdaFw0xNTEy<br>zaWExDzANBgNV                     |  |  |
|                                                                                                    | an TESTRUM@A001                                                                       | an TESTRUM@A001<br>I                                                   | An TESTRUM@ADD1 CHactpoйки<br>HT<br>HT<br>HT<br>HT<br>HT<br>HT<br>HT<br>HT<br>HT<br>HT |  |  |

Рисунок 26. Данные сертификата Автоподписанта.

Для выполнения дальнейших шагов по настройке ключей, на этом экране необходимо получить файл вашего сертификата, нажав кнопку «Скачать файл». В дальнейшем доступ к этому экрану осуществляется из меню «Настройки / Автоподписант».

На Терминале ключи Автоподписанта хранятся по адресу

#### /var/www/cyberswift/storage/keys

## 9.2.2. Отправка сертификата открытого ключа

После нажатия кнопки «Скачать файл» будет сформирован файл открытого ключа связанного участника, имеющий следующий вид:

cyberft-terminal-[ID терминала участника].[расширение «crt»] Например:

cyberft-terminal-MRBBRUMMAXXX.crt.

Данный файл необходимо отправить по адресу <u>support@cyberft.ru</u> для регистрации в Процессинге CyberFT. Этот же файл необходимо будет в дальнейшем высылать другим Участникам при обмене сертификатами.

# 9.2.3. Установка открытого ключа Процессинга CyberFT

Далее необходимо зарегистрировать сертификат открытого ключа Процессинга.

Открытый ключ для подключения к <u>тестовому</u> процессингу доступен по ссылке <u>http://download.cyberft.ru/Testcert/</u>, пройдя по которой, нужно сохранить файл с локально (в браузере «Сохранить объект как» или аналог):

#### CYBERUM@TEST-900924C49EC6EC8488180F92A0E35EC7A0AB59AD.pem

Далее сертификат загружается через меню «Сертификаты», аналогично сертификатам других Участников (экраны данного процесса приведены в разделе 9.2.4 «Обмен сертификатами со связанными Участниками» данного Руководства).

Id Терминала тестового процессинга – CYBERUM@TEST

Открытый ключ для подключения к <u>боевому</u> процессингу уточняйте у вашего менеджера в CyberFT. Id Терминала боевого процессинга – **CYBERUM@AFTX** 

# 9.2.4. Обмен сертификатами со связанными Участниками

При установлении связи участники CyberFT должны обменяться друг с другом открытыми ключами автоподписанта и персональных ключей сотрудников (когда они будут сгенерированны пользователем). Файлы сертификатов ключей имеют вид:

#### Для автоподписанта:

[ID терминала участника]-[отпечаток сертификата].[расширение «crt»], например:

#### TESTZZZ@Z001-85E9A9BE7A9335CE16D2C990EDFD7EF703A50B61.crt

Для подписанта:

user[id]- [отпечаток сертификата].[расширение «crt»], например:

#### user4-2A82E7EE83E32FC460D26D11E715C035904FBFA5.crt

Файлы ключей серификатов доступны:

Для автоподписанта – из меню «Настройки / Автоподписант», кнопка «скачать файл».

Для персонального ключа – из-под учётки данного сотрудника, в меню «Мои ключи и сертификаты».

Для добавления Сертификата другого участника нужно зайти в пункт меню «Сертификаты» и нажать кнопку **«Добавить сертификат»** 

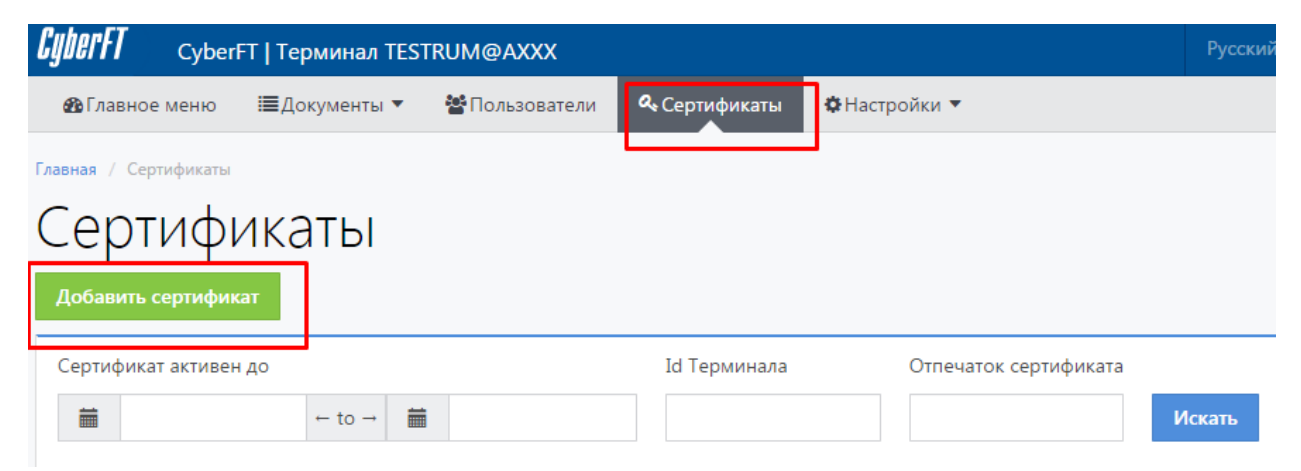

Рисунок 27. Регистрация ключа связанного Участника.

Указать идентификатор терминала добавляемого Участника в поле «ID Терминала» другого Участника, в поле «Сертификат» - путь до файла сертификата, выбрать соответствующую «Роль» в выпадающем списке и нажать кнопку «Создать». Главная / Сертификаты / Добавить сертификат

# Добавить сертификат

| Сертификат   | Выбрать файл                         |
|--------------|--------------------------------------|
| Id Терминала |                                      |
|              | Необходимо заполнить «Id Терминала». |
| Активен до   | i ×                                  |
|              | Необходимо заполнить «Активен до».   |
| Роль         | Undefined •                          |
| Имя          |                                      |
| владельца    |                                      |
| Должность    |                                      |
| Email        |                                      |
| Effidii      |                                      |
| Телефон      |                                      |
|              | Добавить                             |

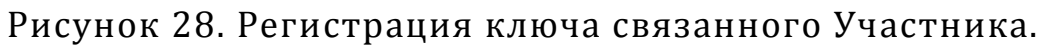

На Терминале сертификаты участников хранятся по адресу /var/www/cyberswift/storage/certs

# 9.2.5. Запуск обмена Терминала с сетью CyberFT

Автоматический обмен запускается из меню «Настройки».

Для запуска обмена необходимо перейти в п. меню «Настройки/ Обмен с сетью CyberFT», и ввести пароль приватного ключа Автоподписанта:

| <b>CyberFT</b> CyberFT   Терминал TESTRUM@A578                       |                        |                                                 |
|----------------------------------------------------------------------|------------------------|-------------------------------------------------|
|                                                                      | <b>а</b> , Сертификаты | Настройки -                                     |
| Главная / Настройки / Обмен с сетью CyberFT<br>Обмен с сетью CyberFT |                        | Общие<br>Автоподписант<br>Обмен с сетью CyberFT |
| Автопроцессинг остановлен                                            |                        | Диагностика<br>Настройки печати                 |
| Статус сетевого обмена Настройки сетевого обмена                     |                        |                                                 |
| Автопроцессинг не запущен                                            |                        |                                                 |
| Пароль приватного ключа Автоподписанта Запустить процессы            |                        |                                                 |

Рисунок 29. Запуск автоматического обмена сообщениями.

После запуска обмена должно появиться сообщение: «Автоматические процессы запущены {дата время}».

| CyberFT CyberFT            | Терминал TES       | IRUM@A578           |              |              |
|----------------------------|--------------------|---------------------|--------------|--------------|
| 🖀 Главное меню 🛛 📕         | Документы 🔻        | Пользователи        | Participants | <b>a</b> ₊Ce |
| Главная / Настройки / Обме | ен с сетью CyberFT |                     |              |              |
| Обмен с                    | сетью              | CyberF              | Т            |              |
| Автопроцессинг запуще      | н                  |                     |              |              |
| Статус сетевого обмена     | Настройки          | сетевого обмена     |              |              |
| Автоматические проц        | ессы запущены      | 2015.03.31 13:13:41 |              |              |
| Остановить                 |                    |                     |              |              |

Рисунок 30. Запуск автоматических процессов.

Для остановки обмена, необходимо в этой же вкладке нажать кнопку «Остановить».

При остановленном обмене, работает только процесс регистрации документов в Журнале документов, запросы к процессингу не выполняются.

#### 9.3. Настройки и функции веб-интерфейса администратора

#### 9.3.1. Замена ключа Автоподписанта

Для замены ключа Автоподписанта необходимо зайти в п. меню «Настройки / Автоподписант» и нажать кнопку **«Сбросить ключи автоподписанта».** 

|                                         | <pre>(XK.WithioP1KGO2DSUg9SCAWEAAanQME4WFDQYDVK00DBYEFGTKWbAjQbalbSSWKIOE<br/>4NQ6AMk7MB8GA1UdIwQYMBaAFGTRW6XjQBafBSSWRfOE4NQ6AMk7MAwGA1UdEwQF<br/>MAMBAf8wDQYJKoZIhvcNAQEFBQADggEBADPWlBAxbhy3/uV3JnoGfOiRoMYJhZh4<br/>ajdmZyxj6C/J4wBGPlcLNGoA54WiktSNTYIQaFB4VPLjjd2FLgUdEjWyDzAWeESX<br/>AkNbE16KLylbqBfT6n3Fjj0qAyums3Pw1ClistYcrNOmMKofAazLHWQfG+QhctiM<br/>4CjemA5Ex2WFrpW5CseE2WBHro275OTj+Z9ez8/LGE25bDoxoDUFT5wB49uNi9/9<br/>8LPKXOBVkyxy+Vot53ZOV4YNQ0UeTVKhHhLuPkWB3Iwc6ukvBDxJZNdvuX899ffP<br/>gJy1cki72O55BWHzf3cj3ogiIqZehXp9HkCE0QaSJeztXN4196Rh1Hc=<br/>END_CERTIFICATE</pre> |
|-----------------------------------------|----------------------------------------------------------------------------------------------------|
| Отпечаток сертификата                   | 04f493f0d5c5061fc7ee05252c6d17cc7bf0cce7                                                                                                    |
| Время последнего<br>обновления настроек | 2014.12.08 12:11:06                                                                                                    |
| Сбросить ключи автоподг                 | исанта                                                                                                    |

Рисунок 31. Сброс ключа Автоподписанта.

# 9.3.2. Редактирование адреса Терминала

Редактирование адреса Терминала не доступно через интерфейс администратора, и осуществляется в общем порядке реконфигурации (см. раздел 8.4 Реконфигурация Терминала).

#### 9.3.3. Маршрутизация исходящих документов

В настройках Терминала CyberFT опционально может быть определена рабочая папка для экспорта документов из АБС в SWIFT следующим образом.

При загрузке документов (в папку /var/www/cyberswift/import либо через интерфейс из меню «Документ из файла») Терминал автоматически определяет принадлежность адреса получателя сети CyberFT.

Если Получатель является Участником CyberFT (критерий – наличие символа «@» в адресе Получателя), Терминал направляет ему документ по сети CyberFT. Если не является, то Терминал выгружает документ в папку для импорта в SWIFT (как задать см. ниже). Таким образом, Участникам CyberFT документы автоматически будут доставляться через CyberFT, а остальным организациям через SWIFT.

Для активации автоматической маршрутизации документов нужно зайти в меню Настройки/Общие, установить флаг в пункте «Активировать маршрутизацию swift документов», указать новую директорию для перенаправления документов через SWIFT и сохранить данные настройки.

| CyberFT Cyber         | FT   Терминал TES    | TRUM@A578    |              |                        |                  |
|-----------------------|----------------------|--------------|--------------|------------------------|------------------|
| 🙆 Главное меню        | 🔳 Документы 🔻        | Пользователи | Participants | <b>е</b> , Сертификаты | ФНастройки ▼     |
| Главная / Настройки / | Общие                |              |              | C                      | Общие            |
| Общио                 |                      |              |              |                        | Автоподписант    |
| ООщие                 |                      |              |              |                        | Обмен с сетью Су |
| Настройки термина     | ала сохранены        |              |              |                        | Сертификат Проц  |
| nacrponen replining   | and comparison       |              |              |                        | Диагностика      |
| Исходящие доку        | менты                |              |              |                        |                  |
| 📝 Активировать ма     | аршрутизацию swift   | документов   |              |                        |                  |
| Директория пере       | направления swift д  | окументов    |              |                        |                  |
| /var/www/cybers       | wift/storage/docs/ou | t2           |              |                        |                  |
| 🔲 Активировать эк     | спорт документов     |              |              |                        |                  |
| Расширение экспо      | ортируемых файлов    |              |              |                        |                  |
|                       |                      |              |              |                        |                  |
| Сохранить             |                      |              |              |                        |                  |

## Рисунок 32. Настройка автоматической маршрутизации документов.

При этом, могут быть заданы исключения из общего правила маршрутизации swift «в зависимости от наличия символа @ в адресе Участника». А именно, если адрес Участника имеет SWIFT-формат (не содержит @), но при этом необходимо отправить документ через CyberFT, данный адрес должен быть прописан в таблице участников (меню «Участники»):

| CyberFT               | CyberF    | Г   Терминал TES | TRUM@A578    |              |
|-----------------------|-----------|------------------|--------------|--------------|
| 🛞 Главное             | меню      | 📕 Документы 🔻    | Пользователи | Participants |
| Главная / Учас        | тники     |                  | -            |              |
| Учас                  | гни       | ки               |              |              |
| Создать<br>Показаны з | аписи 1-2 | из 2.            |              |              |
| #                     |           | ID               | Address      |              |

Рисунок 33. Управление исключениями из правила маршрутизации по SWIFT-адресам.

# 9.3.4. Активация экспорта документов и отчетов по статусу обработки документов

В настройках Терминала CyberFT могут быть определены правила экспорта документов для АБС. Для активации данной функции нужно зайти в меню Настройки/Общие, установить флаг в пункте «Активировать экспорт документов», указать расширение файлов документов, на которое настроена АБС и сохранить данные настройки.

В этом случае корректные входящие документы после проверки будут переименовываться и направляться в каталог /var/www/cyberswift/export/swift

| CyberFT Cyber                     | FT   Терминал TES                         | TRUM@A578               |              |                      |                      |
|-----------------------------------|-------------------------------------------|-------------------------|--------------|----------------------|----------------------|
| 🙆 Главное меню                    | 📕 Документы 🔻                             | Пользователи            | Participants | <b>ዲ</b> Сертификаты | <b>Ф</b> Настройки ▼ |
| Главная / Настройки /             | Общие                                     |                         |              |                      |                      |
| Общие                             |                                           |                         |              |                      |                      |
| Исходящие доку                    | менты                                     |                         |              |                      |                      |
| Активировать м<br>Директория пере | аршрутизацию swift<br>направления swift д | документов<br>окументов |              |                      |                      |
| Активировать эк                   | кспорт документов                         | ]                       |              |                      |                      |
| swf                               |                                           |                         |              |                      |                      |
| Сохранить                         |                                           |                         |              |                      |                      |

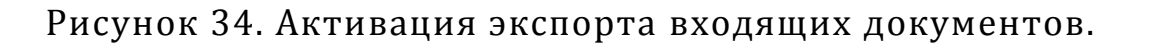

Также в настройках Терминала CyberFT для АБС могут быть определены правила экспорта отчетов по статусу обработки документов. Для активации данной функции нужно зайти в меню Настройки/Общие, установить флаг в пункте «Активировать экспорт документов в формате CyberXML» и сохранить данные настройки.

В этом случае отчеты по статусу будут направляться в каталог /var/www/cyberswift/export/cyberxml

| CyberFT Cyber                                                                                     | FT   Терминал TEST                                              | RUM@A578          |               |                      |             |
|---------------------------------------------------------------------------------------------------|-----------------------------------------------------------------|-------------------|---------------|----------------------|-------------|
| 🖀 Главное меню                                                                                    | 🔳 Документы 🔻                                                   | 🖀 Пользователи    | UParticipants | <b>«</b> Сертификаты | Настройки - |
| Главная / Настройки /                                                                             | Общие                                                           |                   |               |                      |             |
| Общие                                                                                             |                                                                 |                   |               |                      |             |
| Исходящие доку                                                                                    | менты                                                           |                   |               |                      |             |
| Активировать ма<br>Директория перен<br>документов                                                 | ршрутизацию swift до                                            | окументов         |               |                      |             |
| Входящие докум                                                                                    | іенты                                                           |                   |               |                      |             |
| <ul> <li>Активировать эк</li> <li>Расширение экспо</li> <li>І</li> <li>Активировать эк</li> </ul> | порт документов в ф<br>ртируемых файлов<br>спорт документов в ф | оормате SWIFT FIN |               |                      |             |
| Сохранить                                                                                         |                                                                 |                   |               |                      |             |

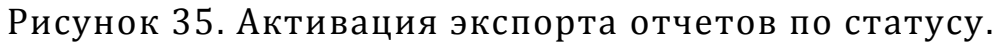

#### 9.3.5. Экспорт входящих документов на печать

Для входящих документов доступна настройка автоматической маршрутизации на принтер, в зависимости от типа. Для этого нужно зайти в главном меню в п. «Настройки», п.п. «Настройки печати», выбрать типы документов, и нажать кнопку сохранить.

|     | 🚳 Главное меню       | і≣Документы ▼    | 📽 Пользователи | ♥Participants | <b>с</b> ертификаты | ФНастройки <del>▼</del> |
|-----|----------------------|------------------|----------------|---------------|---------------------|-------------------------|
| Гла | вная / Настройки /   | Настройки печати |                |               |                     | Общие                   |
| L   | Гострой              |                  |                |               |                     | Автоподписант           |
|     | lacipor              | кипеча           |                |               |                     | Обмен с сетью CyberFT   |
| Г   | C.                   |                  |                |               |                     | Диагностика             |
| L   | Сохранить            |                  |                |               |                     | Настройки печати        |
|     | Показано с 1 по 59 и | из 60 найденных  |                |               |                     |                         |
|     | Тип входящего д      | окумента         | Печатать ав    | томатически   |                     |                         |
|     | MT-101               |                  |                |               |                     |                         |
|     | MT-102               |                  |                |               |                     |                         |
|     |                      |                  |                |               |                     |                         |

Рисунок 36. Активация экспорта документов на принтер.

#### 9.3.6. Управление пользователями

MT-103

Для создания учетной записи нового пользователя необходимо зайти в меню Пользователи и нажать кнопку **«Создать».** 

| Cy  | ber        | FT              | CyberFT   Термин                        | ал TESTRU | M@A001             |                       | 🚢 Главны              | ий администрат         | ор     |
|-----|------------|-----------------|-----------------------------------------|-----------|--------------------|-----------------------|-----------------------|------------------------|--------|
|     | 🚯 Fu       | авное           | меню 📕 Документ                         | ы 🔻 🖄 По  | ользователи        | <b>е.</b> Сертификаты | • Настройк            | и 🔻                    |        |
| Гла | вная       | / Пол           | њзователи                               |           |                    |                       |                       |                        |        |
| Г   | 10         | ЛЬ              | зовател                                 | пи        |                    |                       |                       |                        |        |
|     | Со<br>Пока | здать<br>заны з | аписи 1-5 из 5.                         |           |                    |                       | 1                     | 1                      |        |
|     | #          | ID              | Email                                   | Имя       | Роль               | Статус                | Создан                | Изменен                |        |
|     |            |                 |                                         |           |                    |                       |                       |                        |        |
|     | 1          | 1               | TestGA@cyberswift-<br>dev.cyberplat.com | TestGA    | Главный<br>админис | і́ Активен<br>тратор  | 1970.01.01<br>3:00:00 | 2014.12.08<br>11:56:59 | •<br>• |

### Рисунок 37. Создание нового пользователя.

Указываем Email, Имя, Роль и Статус нового пользователя и нажимаем «Создать».

| 🚯 Главное меню         | і≣Документы ▼ | 🖀 Пользователи | <b>U</b> Участники |
|------------------------|---------------|----------------|--------------------|
| Главная / Пользователи | / Создать     |                |                    |
| Создать                |               |                |                    |
| Email                  |               |                |                    |
| test@test.test         |               |                |                    |
| Имя                    |               |                |                    |
| testUser               |               |                |                    |
| Роль                   |               |                |                    |
| Подписант              |               |                | •                  |
| Уровень подписан       | ия            |                |                    |
| Не является подп       | исантом       |                | •                  |
| Статус                 |               |                |                    |
| Активен                |               |                | •                  |
| Создать                |               |                |                    |

Рисунок 38. Данные нового пользователя.

Пароль нового пользователя выводится на экран, изменить его в дальнейшем может тоже только ГА. Для внесения изменений в данные пользователя нажмите кнопку **«Изменить»**, для изменения пароля при этом дополнительно поставьте флажок «Сбросить пароль».

| CyberFT CyberFT   Терминал Т        | ESTRUM@A001           |                      | 🚢 Главный администратор |
|-------------------------------------|-----------------------|----------------------|-------------------------|
| 🚳 Главное меню 🛛 📕 Документы 🔻      | <b>М</b> Пользователи | <b>«</b> Сертификаты | ФНастройки ▼            |
| Главная / Пользователи / test2      |                       |                      |                         |
| test2                               |                       |                      |                         |
| Создан новый пользователь с паролем | "YJOBI34orDRS"        |                      | ×                       |
|                                     |                       |                      |                         |
| Изменить Удалить                    |                       |                      |                         |
| ID                                  | 8                     |                      |                         |
| Email                               | test2@test.test       |                      |                         |
| Имя                                 | test2                 |                      |                         |
| Роль                                | Подписант             |                      |                         |
| Статус                              | Активен               |                      |                         |
| Создан                              | 2014.12.15 17:59:39   |                      |                         |
| Изменен                             | 2014.12.15 17:59:39   |                      |                         |

Рисунок 39. Информация о новом пользователе и пароль пользователя.

Новый пользователь отображается в реестре пользователей. Для просмотра дополнительной информации по пользователю необходимо нажать в крайней правой колонке таблицы пользователей на значок **«Просмотр»,** для редактирования данных пользователя на значок **«Редактировать»**, для удаления на значок **«Удалить».** 

# Пользователи

| Со<br>Пока | з <mark>дать</mark><br>заны за | аписи 1-6 из 6.                         |        |                          |         |                       |                        |
|------------|--------------------------------|-----------------------------------------|--------|--------------------------|---------|-----------------------|------------------------|
| #          | ID                             | Email                                   | Имя    | Роль                     | Статус  | Создан                | Изменен                |
|            |                                |                                         |        |                          |         |                       |                        |
| 1          | 1                              | TestGA@cyberswift-<br>dev.cyberplat.com | TestGA | Главный<br>администратор | Активен | 1970.01.01<br>3:00:00 | 2014.12.08<br>11:56:59 |

Рисунок 40. Реестр пользователей. Просмотр данных пользователя.

При переходе в режим редактирования пользователя отобразится форма с доступными для редактирования полями: Email, Имя, Роль и Статус. Для изменения пароля поставьте флажок «Сбросить пароль».

| <b>CyberFT</b> c | CyberFT   Tep  | минал TESTR      | RUM@A578       |                       |                       |
|------------------|----------------|------------------|----------------|-----------------------|-----------------------|
| 🚯 Главное ме     | еню і≣Док      | ументы 🔻         | 🖀 Пользователи | <b>с.</b> Сертификаты | Настройки             |
| Главная / Пользо | ватели / test@ | test.test / Реда | ктировать      |                       |                       |
| Редак            | тиро           | вать             | пользо         | ователя               | ศ: test@ <sup>-</sup> |
| Email            |                |                  |                |                       |                       |
| test@test.te     | est            |                  |                |                       |                       |
| Имя              |                |                  |                |                       |                       |
| test@test.te     | est            |                  |                |                       |                       |
| Роль             |                |                  |                |                       |                       |
| Подписант        |                |                  | -              |                       |                       |
| Статус           |                |                  |                |                       |                       |
| Активен          |                |                  | -              |                       |                       |
| Сбросить па      | роль 🕅         |                  |                |                       |                       |
| Редактир         | овать          |                  |                |                       |                       |

Рисунок 41. Форма редактирования учетных данных пользователя.

Для применения внесенных изменений нажмите кнопку «Редактировать».

После сброса пароля новый пароль будет выведен на экран ГА (как и при заведении нового пользователя).

#### 9.3.7. Настройки подписания документов

Все исходящие документы Терминала подписываются Автоподписантом. Дополнительно к этому может производиться подписание исходящих документов персональной электронной подписью Подписанта.

Для этого у Подписанта должен быть установлен Тонкий клиент CyberFT. Для установки Тонкого клиента необходимо скачать на ПК установочный ехе-файл. Дистрибутивы и

руководство пользователя располагаются по адресу <u>http://download.cyberft.ru/</u>, в каталоге Client CyberFT.

Чтобы исходящие документы не отправлялись без персональных подписей, в интерфейсе администратора необходимо изменить дефолтные настройки следующих параметров подписания:

#### 1. Настройка подписания

Здесь необходимо установить флажки к тем видам документов, которые требуют персональной подписи (по умолчанию флажки не установлены):

| CyberFT CyberFT   T         | ерминал TEST    | RUM@A001          |           |                  | Русский | admin@cyber       | ft.com |
|-----------------------------|-----------------|-------------------|-----------|------------------|---------|-------------------|--------|
| 🚳 Главное меню 🛛 🗮 /        | Документы 🔻     | 🖀 Пользователи    | Участники | <b>е</b> Сертифи | каты 🕴  | Настройки 🚽       |        |
| Главная / Настройки / Настр | ойка подписания |                   |           |                  | C       | Общие             |        |
| Цастройи                    |                 |                   | -         |                  | A       | Автоподписант     |        |
| пастроика                   | а поді          | исани             | Я         |                  | -       | настройки подпис  | антов  |
| Соурация                    |                 |                   |           |                  | ŀ       | Настройка подпис  | ания   |
| Сохранить                   |                 |                   |           |                  | 0       | Обмен с сетью Cyt | perFT  |
| Показано с 1 по 5 из 5 на   | йденных         |                   |           |                  | 4       | циагностика       |        |
| Источник входящих           | Требуется по    | дписание в интерф | рейсе     |                  | H       | lастройки печати  |        |
| FILE                        |                 |                   |           |                  |         |                   |        |
| <>> FILE/XML                |                 |                   |           |                  |         |                   |        |
| ▲ MQ                        |                 |                   |           |                  |         |                   |        |
| 🖵 WEB                       | •               |                   |           |                  |         |                   |        |
| 🗁 WEB/FILE                  |                 |                   |           |                  |         |                   |        |

Рисунок 42. Настройки подписания.

#### 2. Настройки подписантов

Здесь необходимо установить количество подписей, которые должны содержать исходящие документы, требующие персонального подписания (значение по умолчанию – «Не требуется, только Автобот»):

| <b>СурегFT</b> CyberFT   Терминал TESTRUM@A001                   | Русский    | admin@cyberft.com |
|------------------------------------------------------------------|------------|-------------------|
| 🐵 Главное меню 🔚 Документы 👻 🍄 Пользователи 🙂 Участники 🔩 Сертиф | икаты 🔅Нас | тройки 🚽          |
| Главная / Настройки / Настройки подписантов                      | Общи       | 10                |
|                                                                  | Автоп      | юдписант          |
| пастроики подписантов                                            | Настр      | ойки подписантов  |
| Coversitiers                                                     | Настр      | ойка подписания   |
| Сохранить                                                        | Обме       | н с сетью CyberFT |
| <b>.</b>                                                         | Диагн      | юстика            |
| Количество подписей, необходимых для отправки                    | Настр      | ойки печати       |
| документов, созданных через интерфеис терминала.                 |            |                   |
| Две подписи                                                      |            |                   |
|                                                                  |            |                   |
|                                                                  |            |                   |
|                                                                  |            |                   |
|                                                                  |            |                   |
|                                                                  |            |                   |

Рисунок 43. Настройки подписантов.

#### 9.3.8. Журнал документов

Журналы документов доступны в меню «Документы». Для просмотра доступны отдельно разделы Журнала документов: Входящие, Исходящие и Ошибочные документы; а также общий Журнал документов, содержащий все перечисленные категории плюс служебные сообщения от сети CyberFT.

| <b>CyberFT</b> cyb                               | erFT   Терминал ТЕ                                                                       | Русский                                   | admin@cyberft.com    |             |              |  |
|--------------------------------------------------|------------------------------------------------------------------------------------------|-------------------------------------------|----------------------|-------------|--------------|--|
| 🚳 Главное меню                                   | 📕 Документы 🔻                                                                            | Пользователи                              | <b>U</b> Участники 🍳 | Сертификаты | ФНастройки 🔻 |  |
| Главная / Выписки<br>Выписки<br>Дата регистрации | Документы, ожи<br>Входящие докум<br>Исходящие доку<br>Ошибочные док                      | дающие подпись<br>енты<br>менты<br>ументы |                      |             |              |  |
| <b>—</b> -                                       | Журнал документов       Выписки       Искать       Входящие, с валидными       подписями |                                           |                      |             |              |  |
| Показано с 1 по 9                                | 9 из 9 найденных                                                                         |                                           |                      |             |              |  |
| ID Ha                                            | правление Зареги                                                                         | астрирован 🖓 От                           | правитель            | Получатель  |              |  |

Рисунок 44. Документы.

Таблица документов (независимо от выбранного раздела журнала) содержит следующие столбцы:

| Столбец           | Значение                                     |
|-------------------|----------------------------------------------|
| ID                | локальный порядковый номер (идентификатор    |
|                   | документа в БД MySQL Терминала);             |
| Тип               | тип документа                                |
| Подтип            | подтип документа                             |
| Отправитель       | адрес терминала отправителя                  |
| Получатель        | адрес терминала получателя                   |
| UUID              | глобальный идентификатор (уникальный         |
|                   | идентификатор документа в системе CyberFT)   |
| Идентификатор ABS | идентификатор документа в Автоматизированной |
|                   | Банковской Системе Участника                 |
| Статус документа  | статус обработки документа системой CyberFT  |
| Код ошибки        | код ошибки системы при транспортировке       |
|                   | документа                                    |
| Дата регистрации  | дата регистрации документа в системе CyberFT |

| Cyber       | ff — CyberFT   Терм                               | инал TESTRUM@A001  |                   |                         |                    |                    | 20                         | лавный администратор     |
|-------------|---------------------------------------------------|--------------------|-------------------|-------------------------|--------------------|--------------------|----------------------------|--------------------------|
| <b>⊛</b> Γ, | тавное меню 🔲 і і і і і і і і і і і і і і і і і і | ументы 👻 🐕 Пользов | атели 🌻 Настройки |                         |                    |                    |                            |                          |
| Главная     | / Журнал документов                               |                    |                   |                         |                    |                    |                            |                          |
| Жу          | /рнал до                                          | кументов           | 3                 |                         |                    |                    |                            |                          |
| Дата        | регистрации документ                              | ra                 | Отобража          | ать документы           |                    |                    |                            |                          |
| <b></b>     |                                                   | ⊷ to → 🗮           | Исходя            | ащие, не доставленные а | адресату           | 🗷 Входящие, с вали | адными подписями           |                          |
|             |                                                   |                    | 🗹 Исходя          | ащие, доставленные адр  | есату              | 🗷 Входящие, с нева | алидными подписями         |                          |
|             |                                                   |                    | Искать 🔽 Показы   | ывать системные сообщ   | ения               |                    |                            |                          |
| -           |                                                   |                    |                   |                         |                    |                    |                            |                          |
| Пока        | вано с 1 по 50 из 11168                           | найденных          |                   |                         |                    |                    |                            |                          |
| #           | ID                                                | Тип                | Отправитель       | Получатель              | UUID               |                    | Идентификатор операции ABS | Статус документа         |
|             |                                                   |                    |                   |                         |                    |                    |                            |                          |
| 1           | 65664                                             | swift/103          | TESTRUM@A001      | TESTRUM@A001            | 17EB38B2-7A39-11E4 | HBC22-03499FA81904 | +234123412341234           | Сообщение<br>отправлено, |
|             |                                                   |                    |                   |                         |                    |                    |                            | ожидаем<br>подтверждения |
|             |                                                   |                    |                   |                         |                    |                    |                            |                          |

Рисунок 45. Журнал документов.

#### В таблице документов предусмотрены следующие элементы управления:

- Упорядочение записей (столбцы с выделенным голубым шрифтом наименованием),
- Фильтрация записей по строке/подстроке (столбцы с полем текстового ввода),
- Фильтрация записей по диапазону дат,

В общем Журнале документов дополнительно доступна фильтрация записей по категории документа путем выставления нужных флагов.

| Cyber           | 7 CyberFT                                       | Терминал TESTR                  | UM@A001      |                      |               | 🛓 Главный администратор |
|-----------------|-------------------------------------------------|---------------------------------|--------------|----------------------|---------------|-------------------------|
| <b>&amp;</b> Fr | авное меню                                      | ≡документы -                    | ₩Пользовател | и <b>«</b> Сертифика | гы 🗘 Настройн | си т                    |
| Главная         | / Журнал докуманто                              |                                 |              |                      |               |                         |
| Жу              | /рнал                                           | докуме                          | нтов         |                      |               |                         |
| Дата            | Дата регистрации документа Отображать документы |                                 |              |                      |               |                         |
| Пока            | зано с 1 по 50 и:<br>ID                         | з 11303 найденных<br><b>Тип</b> | 01           | правитель            | Получатель    | UUID                    |
|                 |                                                 |                                 |              |                      |               |                         |
| 1               | 65799                                           | swift/103                       | TE           | STRUM@A001           | TESTRUM@A001  | 2F4D50B2-846B-11E4-     |

Рисунок 46. Фильтр документов.

#### 9.3.9. Главное меню Терминала

В Главном меню также доступны для просмотра журналы документов, процессы, запущенные на сервере и график статусов документов.

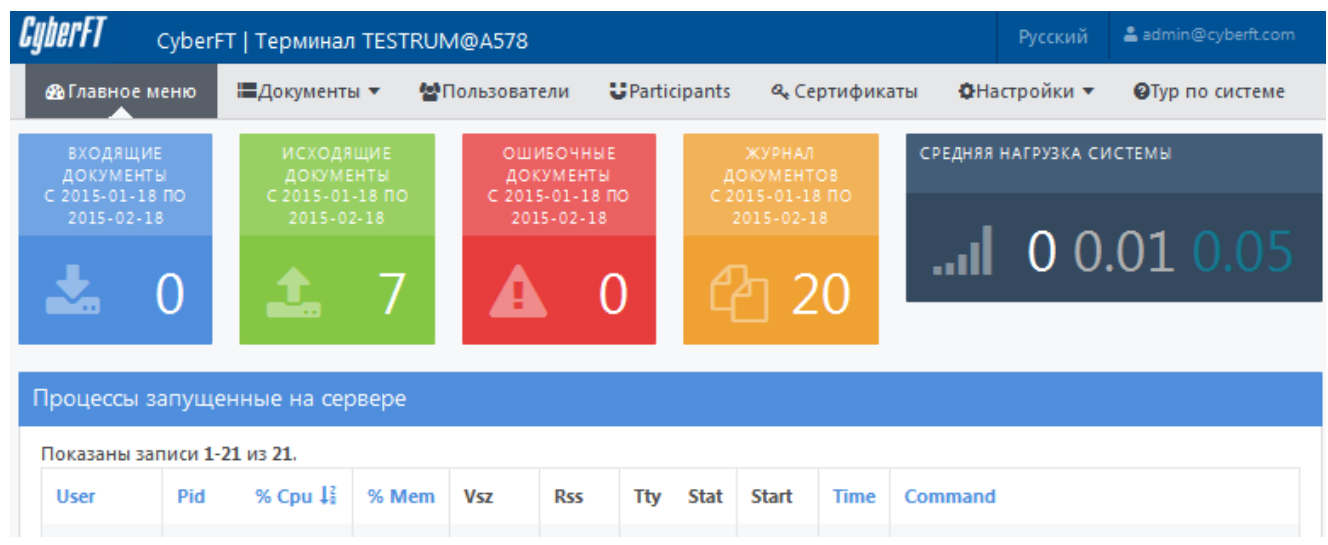

Рисунок 47. Главное меню администратора Терминала.

# 10. МОДУЛЬ ДБО

Модуль ДБО – Дистанционное Банковское Обслуживание – предназначен для безопасного обмена сообщениями между Банком и его Клиентом. Терминал с ДБО модулем устанавливается на стороне Клиента. Модуль служит для создания и отправки в Банк документов с ЭП Клиента (платежные поручения и пр.), а также для отображения входящих сообщений и выписок из Банка. Модуль поддерживает импорт из 1С /экспорт в 1С.

#### 10.1. Настройка ДБО ролей

В системе CyberFT предусмотрены две роли для работы в ДБО-модуле: Оператор ДБО и Проверяющий ДБО. Роли настраиваются Главным Администратором в карточке пользователя при создании/редактировании его учетной записи (см. раздел 9.3.6 Управление пользователями), в соответствующем поле:

|     | 🚯 Главное меню      | і≣Документы ▼ | 皆 Пользователи | ⊎Участники |
|-----|---------------------|---------------|----------------|------------|
| Гла | вная / Пользователи | / Создать     |                |            |
| С   | оздать              | )             |                |            |
|     | Email               |               |                |            |
|     | test@test.test      |               |                |            |
|     | Имя                 |               |                |            |
|     | testUser            |               |                |            |
|     | Роль                |               |                |            |
|     | Подписант           |               |                | •          |
|     | Подписант           |               |                |            |
|     | Главный админи      | стратор       |                |            |
| ۱ſ  | Оператор ДБО        |               |                |            |
|     | Проверяющий Д       | БО            |                |            |
| 1   | Статус              |               |                |            |
|     | Активен             |               |                | •          |
|     | Создать             |               |                |            |

Рисунок 48. Выбор роли в Карточке создания Пользователя.

Интерфейс ДБО доступен по общему IP адресу Терминала пользователям с ДБОролями. В зависимости от роли, в интерфейсе ДБО доступны следующие действия:

| Действия                         | Оператор | Проверяющий |
|----------------------------------|----------|-------------|
| Создание ДБО-документов          | +        | -           |
| Подписание и Отправка ДБО-       | +        | -           |
| документов                       |          |             |
| Просмотр документов, выписок и   | +        | +           |
| журналов, относящихся к ДБО      |          |             |
| Ведение Справочника контрагентов | +        | +           |
| и других справочников            |          |             |

Указанные действия в интерфейсе описаны в документе «Терминал сети CyberFT: Руководство пользователя».

# 10.2. Доступ к ДБО-модулю для Главного Администратора

Действия, соответствующие роли Проверяющего, доступны также Главному Администратору Терминала. А именно:

- Просмотр документов/выписок/журналов (через общие Журналы документов и выписок);
- Ведение справочников: Контрагентов/Назначений платежа/Банков.

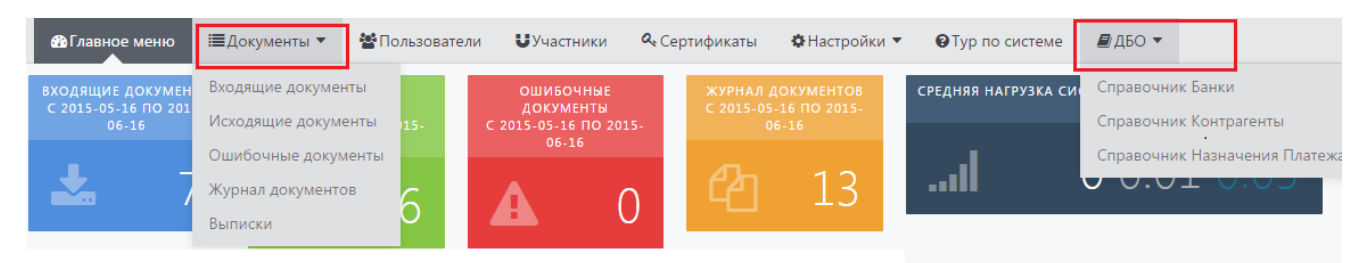

Рисунок 49. Действия с ДБО, доступные Главному Администратору.

#### 10.3. ДБО-Справочники

Для автоматизации создания документов в ДБО-модуле предусмотрены следующие справочники:

| Справочник       | Автомат заполнения, где применяется Справочник |              |   | Источник данных |          |   |
|------------------|------------------------------------------------|--------------|---|-----------------|----------|---|
| Справочник Банки | разделы                                        | «Плательщик» | И | Автоматическая  | загрузка | С |

|                                     | «Получатель»                                      | сайта ЦБР                                                               |
|-------------------------------------|---------------------------------------------------|-------------------------------------------------------------------------|
| Справочник<br>Контрагенты           | разделы «Банк Плательщика» и<br>«Банк Получателя» | Ручное заведение и<br>автоматический парсинг из<br>платежных документов |
| Справочник<br>Назначения<br>Платежа | поле «Назначение платежа»                         | Ручное заведение и<br>автоматический парсинг из<br>платежных документов |

Далее данный перечень Справочников ДБО рассмотрен подробно.

#### 10.3.1. Справочник Банки

Порядок Заполнения/Обновления Справочника Банков Пользователем:

- Скачать с сайта ЦБР актуальный архив справочника (файл вида bik\_db\_17062015.zip по ссылке <u>http://www.cbr.ru/mcirabis/?PrtId=bic</u>),
- 2. Выбрать через Обзор скачанный архив, и нажать кнопку «Загрузить».

Редактировать в данном Справочнике пользователю доступно только адрес Терминала, ассоциированный с записью данного Справочника:

| £      | В Главное меню і≣Документы ▼ ДДБО ▼          |                       |                         |       |                 |  |  |  |
|--------|----------------------------------------------|-----------------------|-------------------------|-------|-----------------|--|--|--|
| Главна | я / Справочник Банки                         |                       |                         |       |                 |  |  |  |
| Сг     | іравочні                                     | ик Банки              |                         |       |                 |  |  |  |
| B      | Выберите файл для загрузки 🖆 Обзор Загрузить |                       |                         |       |                 |  |  |  |
| По     | азаны записи <b>1-20</b> из 2                | 2991.                 |                         |       |                 |  |  |  |
| #      | БИК                                          | Корреспондетский счет | Имя                     | Город | Terminal ID     |  |  |  |
|        |                                              |                       |                         |       |                 |  |  |  |
| 1      | 040001002                                    |                       | ПУ БАНКА РОССИИ N 43192 |       | SABRRUMMXXXX ③  |  |  |  |
| 2      | 040002002                                    |                       | ПУ БАНКА РОССИИ N 43197 |       | (не задано) 💿   |  |  |  |
| 3      | 040004002                                    |                       | ПУ БАНКА РОССИИ N 67903 |       | (не задано) 💿 🧷 |  |  |  |

#### Рисунок 50. Справочник Банки.

# 10.3.2. Справочник Контрагенты

Пополнение Справочника Контрагенты может осуществляться как пользователем Терминала, так и в автоматическом режиме, путем парсинга платежных документов.

Для создания нового профиля Плательщика или Получателя нужно пройти в Справочник (ДБО->Справочник Контрагенты), и нажать кнопку «Создать»:

| авное меню   | і≣Документь                                                      | ы 🔹 🗐 дбо 👻                                                                                       |                                                                                                    |                                                                                                    |                                                                                                    |                                                                                                    |                                                                                                    |                                                                                                    |
|--------------|------------------------------------------------------------------|---------------------------------------------------------------------------------------------------|----------------------------------------------------------------------------------------------------|----------------------------------------------------------------------------------------------------|----------------------------------------------------------------------------------------------------|----------------------------------------------------------------------------------------------------|----------------------------------------------------------------------------------------------------|----------------------------------------------------------------------------------------------------|
| / Контрагент | ы                                                                |                                                                                                   |                                                                                                    |                                                                                                    |                                                                                                    |                                                                                                    |                                                                                                    |                                                                                                    |
| нтра         | генты                                                            |                                                                                                   |                                                                                                    |                                                                                                    |                                                                                                    |                                                                                                    |                                                                                                    |                                                                                                    |
| здать        | 1                                                                |                                                                                                   |                                                                                                    |                                                                                                    |                                                                                                    |                                                                                                    |                                                                                                    |                                                                                                    |
| заны записи  | <b>1-4</b> из <b>4</b> .                                         |                                                                                                   |                                                                                                    |                                                                                                    |                                                                                                    |                                                                                                    |                                                                                                    |                                                                                                    |
| ID           | Банк                                                             | Terminal Id                                                                                       | кпп                                                                                                    | инн                                                                                                    | Счет                                                                                                    | Имя                                                                                                    | Роль                                                                                                    |                                                                                                    |
|              |                                                                  |                                                                                                   |                                                                                                    |                                                                                                    |                                                                                                    |                                                                                                    |                                                                                                    |                                                                                                    |
|              | авное меню<br>/ Контрагент<br>НТРА<br>здать<br>заны записи<br>ID | авное меню ШДокументь<br>/ Контрагенты<br>HTDATCHTDI<br>здать<br>заны записи 1-4 из 4.<br>ID Банк | авное меню 🗐 Документы 🔹 🖳 ДБО 🔻<br>/ Контрагенты<br>НТРАГЕНТЫ<br>здать<br>заны записи 1-4 из 4.<br>ID Банк Terminal Id | авное меню ≌Документы ▼ 2,00 ▼<br>/ Контрагенты<br>НТРАГЕНТЫ<br>здать<br>заны записи 1-4 из 4.<br>ID Банк Terminal Id КПП | авное меню ЩДокументы С 200 -<br>/ Контрагенты<br>НТРАГЕНТЫ<br>здать<br>заны записи 1-4 из 4.<br>ID Банк Terminal Id КПП ИНН | авное меню ≌Документы<br>ИТРАГЕНТЫ<br>здать<br>заны записи 1-4 из 4.<br>ID Банк Terminal Id КПП ИНН Счет | авное меню Документы С 2500<br>/ Контрагенты<br>HTDATEHTЫ<br>задать<br>задать<br>залыции 1-4 из 4.<br>ID Банк Terminal Id КПП ИНН Счет Имя | авное меню Документы С 2000<br>/ Контрагенты<br>HTDATEHTЫ<br>зальы записи 1-4 из 4.<br>ID Банк Terminal Id КПП ИНН Счет Имя Роль |

Рисунок 51. Создание Контрагента из Справочника.

Откроется форма создания Контрагента:

| лавная / Контрагенты / Создать       |  |
|--------------------------------------|--|
| Создать                              |  |
| Роль                                 |  |
|                                      |  |
| Банк                                 |  |
| Поиск по названию банка или его БИКу |  |
| Terminal Id                          |  |
|                                      |  |
| кпп                                  |  |
|                                      |  |
| ИНН                                  |  |
|                                      |  |
| Счет                                 |  |
| Paniota                              |  |
|                                      |  |
| Имя                                  |  |
|                                      |  |
|                                      |  |
| Создать Сапсе                        |  |

## Рисунок 52. Форма создания Контрагента.

### 10.3.3. Справочник Назначения платежа

Пополнение Справочника Назначения платежа может осуществляться как пользователем Терминала, так и в автоматическом режиме, путем парсинга платежных документов.

Для создания нового шаблона Назначения платежа нужно пройти в Справочник (ДБО->Справочник Назначения платежа), и нажать кнопку «Создать»:

| 🙆 Гл    | авное меню 🛛 🗮 Документы 🔻      | <b>В</b> дБО ▼    |  |
|---------|---------------------------------|-------------------|--|
| Главная | / Справочник Назначение платежа |                   |  |
| Сп      | равочник На                     | азначение платежа |  |
| Со      | здать<br>заны записи 1-4 из 4.  |                   |  |
| #       | ID                              | Value             |  |
|         |                                 |                   |  |

Рисунок 53. Создание Назначения платежа из Справочника.

Откроется форма создания Назначения платежа:

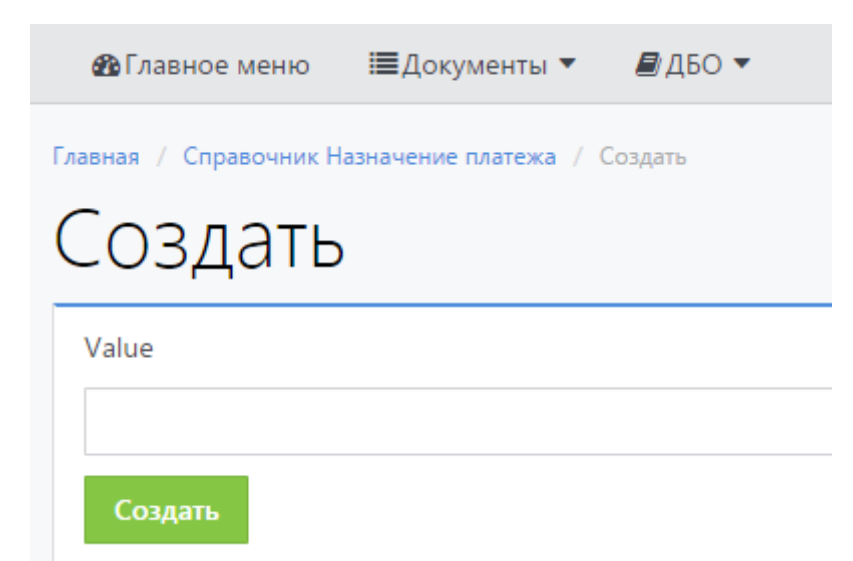

Рисунок 54. Форма создания Назначения платежа.

# 11. ДОПОЛНИТЕЛЬНАЯ ИНФОРМАЦИЯ

## 11.1. Файловый обмен FileAct

В системе CyberFT реализована возможность обмена файлами, т.н. FileAct. Ниже описан его регламент.

# 11.1.1. Порядок файлового обмена FileAct

#### 1. Отправитель должен передать в установленные каталоги комплект их 2х файлов:

| Файл                                                                                                    | Путь                                   |
|----------------------------------------------------------------------------------------------------|----------------------------------------|
| отправляемый файл (т.н. bin, бинарник, архив)                                                             | /var/www/cyberswift/import/fileact/bin |
| xml-инструкция (т.н. PDU), содержащая: адреса<br>участников, имя отправляемого файла и другие<br>сведения | /var/www/cyberswift/import/fileact/xml |

2. Терминал изменяет имя файла и содержимое PDU, добавляя временнЫе метки, идентификаторы, и другие сведения. После чего передает измененный комплект в Сеть CyberFT. Подробнее правида изменения Терминадом файда и PDU описаны в сделующем

Подробнее правила изменения Терминалом файла и PDU описаны в следующем разделе.

- Комплект PDU+файл доставляется сетью на терминал получателя, и автоматически экспортируется терминалом в следующие каталоги: /var/www/cyberswift/export/fileact/xml /var/www/cyberswift/export/fileact/bin
- Одновременно с экспортом на терминале получателя формируется квитанция (т.н. ack, prt) и передается на терминал отправителя, где экспортируется в папку: /var/www/cyberswift/export/fileact/receipt

# 11.1.2. Правила формирования документов Терминалом

- В квитанцию в качестве идентификаторов записываются 2 уникальных идентификатора (UID): идентификаторы документа у отправителя (SWIFT Request Reference) и у получателя (Message Output Reference). Идентификатор UID доступен в интерфейсе терминала (в карточке file-act документа и в поиске по журналу).
- 2. При регистрации комплекта pdu+файл на терминале отправителя изменяется имя бинарника, и оно прописывается в содержимое тэга Body в out-файле. Старое

имя файла переносится из Body в FileLogicalName.

Формат именования файлов: [имя бинарника in][значение <Saa:TransferRef>].out Пример:

**было** в in-pdu:

<Saa:Body>AFT\_FA.JPG</Saa:Body>

#### **стало** в out-pdu:

<Saa:FileLogicalName>AFT\_FA.JPG</Saa:FileLogicalName>

- ... <Saa:Body>AFT\_FA.JPG.SNL02013D11330603738010042C.out</Saa:Body>
- 3. Также в out-pdu Терминалом отправителя записываются временнЫе метки и идентификаторы документа, формируемые по следующим правилам:

| Тэг                                                                                                    | Значение                                         | Комментарий                                                                                                    |
|----------------------------------------------------------------------------------------------------|--------------------------------------------------|----------------------------------------------------------------------------------------------------|
| <saa:filelogicalname></saa:filelogicalname>                                                                                       | входящее<br>значение имени<br>файла              | Источник поля - входящий xml-файл либо (в<br>случае отсутствия этого тэга в in) - исходное<br>значение body там же. Ограничение на длину<br>- не более 254 символов. |
| <saa:networkinfo>\<s<br>aa:Priority&gt;</s<br></saa:networkinfo>                                                                  | "Normal"                                         | Во входящем файле опционально,<br>добавляется сетью в out и ack                                                                                                    |
| <saa:networkinfo>\<s<br>aa:SWIFTNetNetworkI<br/>nfo&gt;\<saa:snlref></saa:snlref></s<br></saa:networkinfo>                        | SNLid-YYYY-MM-<br>DDTHH:MM:SS.pro<br>cid.digitsZ | Присваивается сетью, добавляется в out-pdu.<br>Должен быть уникальным по всей базе.                                                                                  |
| <saa:networkinfo>\<s<br>aa:SWIFTNetNetworkI<br/>nfo&gt;\<saa:transferref<br>&gt;</saa:transferref<br></s<br></saa:networkinfo>    | SNL[SNLid]D1[times<br>tamp]010042C               | Присваивается сетью, добавляется в<br>out. Должен быть уникальным по всей базе.<br>timestamp соответствует времени регистрации<br>файла на Терминале отправителя.    |
| <saa:networkinfo>\<s<br>aa:SWIFTNetNetworkI<br/>nfo&gt;\<saa:filestarttim<br>e&gt;</saa:filestarttim<br></s<br></saa:networkinfo> | YYYYMMDDHHMM<br>SS                               | Время начала отправки. Используется в out<br>файле.                                                                                                    |
| <saa:networkinfo>\<s<br>aa:SWIFTNetNetworkI<br/>nfo&gt;\<saa:fileendtim<br>e&gt;</saa:fileendtim<br></s<br></saa:networkinfo>     | YYYYMMDDHHMM<br>SS                               | Время окончания передачи<br>файла. Используется в out и ack файлах.<br>Заполняется по окончании экспорта у<br>получателя.                                            |

# 11.2. Статусы документов в CyberFT

В системе CyberFT предусмотрены следующие статусы документов (отображаются в поле «Статус документа» Журнала документов):

#### Исходящие документы

| ID | Описание статуса                                                                      |
|----|---------------------------------------------------------------------------------------|
| 0  | Документ не готов к отправке (новый статус)                                           |
| 1  | Новое сообщение в очереди исходящих, готово к<br>отправке                             |
| 2  | Сообщение отправлено, ожидаем подтверждения                                           |
| 3  | Сообщение получено процессингом                                                       |
| 4  | Сообщение отвергнуто процессингом (возвращено), дополнительно указывается код ошибки; |
| 7  | Сообщение получено получателем.                                                       |

#### Входящие документы

| Описание статуса                                    |
|-----------------------------------------------------|
| Новое сообщение в очереди входящих                  |
| Сообщение выгружено из очереди входящих             |
| Сообщение подписано доверенными подписями           |
| Сообщение содержит хотя бы одну не валидную подпись |
|                                                     |

#### 11.3. Описание ошибок

В Терминале CyberFT обрабатываются следующие ошибки:

- 501 Ошибка доступа к БД терминала;
- ▶ 502 Документ не найден в рабочей папке терминала;
- ▶ 503 Системная ошибка при работе с файлом документа;
- 504 Отсутствует секретный ключ автоподписанта;
- 505 Отсутствует сертификат процессинга;
- 506 Ошибка связи с процессингом;

- ▶ 507 Не валидна подпись отправителя;
- ▶ 508 Не валидна подпись процессинга;
- 509 Не найден сертификат отправителя;
- ▶ 510 Ошибка доступа к папке «Out»;
- 511 Ошибка доступа к рабочим папкам терминала;
- ▶ 512 Неверный пароль активации ключа Автоподписанта;
- 513 Ошибка крипто библиотеки;
- ▶ 514 Ошибка создания конверта с документом и подписью;
- 515 АРІ процессинга вернуло ошибку;
- 516 Формат ответа процессинга не верный;
- ► 517 Вышло время запроса (таймаут) к процессингу;
- 518 Не найден секретный ключ Пользователя;

# 12. РЕКОМЕНДАЦИИ ПО ОБЕСПЕЧЕНИЮ БЕЗОПАСНОСТИ

#### 12.1. Введение

При использовании Терминала необходимо учитывать угрозы, источником которых являются следующие лица:

- элоумышленники, которые могут выполнить преднамеренное заражение компьютера, на котором установлен Терминал, или компьютеров, с которых к Терминалу подключаются пользователи, через уязвимости системного и прикладного ПО (операционной системы, Web-браузера, почтового клиента и пр.) с последующим дистанционным похищением ключей ЭП и паролей, либо непосредственно получить удаленный доступ к системе штатными средствами путем подбора/кражи пароля и т.п.;
- лица, случайно или целенаправленно получившие доступ к ключам ЭП, в том числе сотрудники организации и ИТ-сотрудники, имеющие либо имевшие доступ к носителям с ключами ЭП (дискетам, флэш-картам, жестким дискам и пр.), а также доступ к компьютерам, на которых использовались средства ЭП;
- нештатные (приходящие по вызову) ИТ-специалисты, выполняющие профилактику и подключение компьютеров к Интернет, установку и обновление бухгалтерских и справочных программ, установку и настройку другого программного обеспечения на компьютеры, где использовались средства ЭП.
   Основные последствия реализации таких угроз состоят в:

▶ возможности подписать любой документ от имени организации-владельца ЭП;

▶ возможности подменить любой документ владельца ЭП.

## 12.2. Общие рекомендации по обеспечению безопасности

Сеть CyberFT не осуществляет хранение ключей электронных подписей пользователей Сети и не может от имени ее пользователей сформировать корректную ЭП под какимлибо документом. Вся ответственность за конфиденциальность ключей ЭП полностью лежит на пользователе Сети, как единственном владельце ключей ЭП.

Администрация не осуществляет рассылку электронных писем с просьбой прислать секретный ключ ЭП, пароли, а также прочую конфиденциальную информацию. Также не рассылаются по электронной почте какие-либо программы для установки на компьютеры пользователей Системы. Все программы должны быть скачаны с официального сайта Сети <u>http://cyberft.ru/</u>.

Необходимо строгого соблюдать правила информационной безопасности, правила хранения и использования ключей ЭП. Необходимо строго ограничить доступ к персональным компьютерам или серверам, на которых установлено ПО Терминала, и с которых осуществляется работа со средствами ЭП.

Чтобы воспрепятствовать хищению и использованию ключа ЭП злоумышленниками, требуется придерживаться приведенных ниже базовых правил и рекомендаций:

- рекомендации по размещению и защите терминала CyberFT (см. раздел 12.3 данного Руководства);
- общие требования к персональному компьютеру, используемому для работы со средствами электронной подписи (см. раздел 12.4 данного Руководства);
- не передавать персональный ключевой носитель третьим лицам, не оставлять его без присмотра, не хранить его в доступном месте, не оставлять его дольше необходимого времени подключенным к компьютеру;
- использовать для хранения персонального ключевого носителя сейф или иное хранилище, обеспечивающее его надлежащую сохранность;
- хранение персонального ключа ЭП допускается только на съемном носителе (токене, дискете, флэш-карте и т.д.). Рекомендуется использовать для хранения персонального ключа ЭП именно токены, так как доступ к ключу ЭП будет предоставляться только после ввода пользователем PIN-кода;
- не выписывать пароли, PIN-коды и прочие данные, используемые для аутентификации в операционной системе, токенах или компонентах системы электронного документооборота, на бумагу или в файлы;
- следить за тем, чтобы на электронном носителе (дискете, флэш-карте) ключей ЭП не находилась любая иная информация;
- никогда не совмещать подключение ключевого носителя и работу с любыми ресурсами в сети Интернет, а также программами ICQ, Skype и т.п.

Если возникают сомнения в конфиденциальности используемых ключей ЭП, или возникло подозрение на их компрометацию (незаконное копирование), необходимо

незамедлительно заявить Администрации о необходимости аннулировать сертификат проверки ЭП (см. раздел 12.5 данного Руководства), а также выполнить необходимые действия по блокировке сертификата (см. раздел 9.3.1 данного Руководства).

## 12.3. Рекомендации по размещению и защите терминала CyberFT

Существуют различные варианты размещения Терминала в локальной вычислительной сети (ЛВС) организации, зависящие от размера сети, ее распределенности и схемы построения, используемого телекоммуникационного оборудования, количества и месторасположения пользователей Терминала и т.д.

Один из вариантов размещения Терминала и организации его взаимодействия с другими ресурсами показан на следующем рисунке:

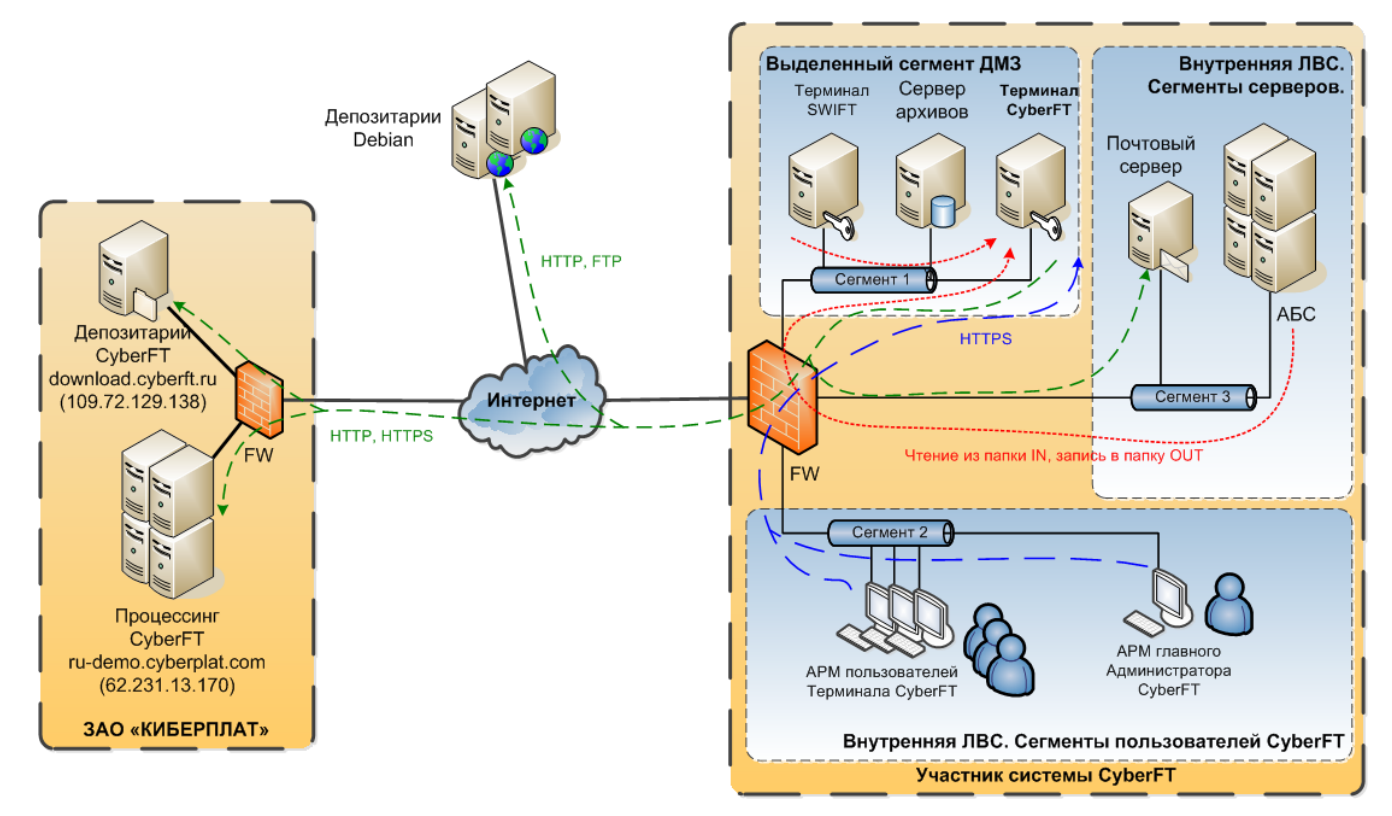

# Рисунок 55. Вариант размещения Терминала CyberFT и организации его взаимодействия с другими внешними и внутренними ресурсами Участника системы

Чтобы воспрепятствовать хищению и использованию ключа ЭП злоумышленниками, несанкционированному доступу к системе, обеспечить ее доступность и отказоустойчивость требуется придерживаться приведенных ниже базовых правил и рекомендаций:

- выделить для установки Терминала и работы с ключевыми носителями отдельный сервер (физический или виртуальный), не использовать данный компьютер для других целей;
- обеспечить физические (запираемое помещение с ограниченным доступом; наличие систем кондиционирования, пожаротушения, бесперебойного энергоснабжения, контроля и управления доступом, видеонаблюдения и т.п.) и организационные меры безопасности (назначение ответственных лиц; подготовка организационно-распорядительных документов; организация учета используемых СКЗИ и ключевых носителей; разработка плана обеспечения непрерывности и восстановления работоспособности Терминала);
- расположить сервер с Терминалом в выделенном сегменте демилитаризованной зоны (ДМЗ) ЛВС;
- прописать настройки расположения каталогов import и export вне сервера Терминала, для минимизации доступа к серверу;
- на используемом сетевом оборудовании (межсетевом экране) запретить к серверу любой доступ из сети Интернет, а также доступ с сервера к ресурсам сети Интернет, за исключением следующих ресурсов:
  - tcp://service.cyberft.ru (TCP/443, 80);
  - o download.cyberplat.ru (109.72.129.138, TCP/443, 80)
  - о используемые репозитарии OC Debian (HTTP, FTP).
- ограничить доступ к серверу на используемом сетевом оборудовании (межсетевом экране) минимально необходимым перечнем взаимодействующих с ним внутренних серверов и рабочих станций (АБС, почтовый сервер, АРМ Главного администратора и пользователей Терминала), расположенных в других сегментах, в том числе, запретить удаленный доступ со стороны системных администраторов (типовые направления и протоколы взаимодействия Терминала с другими элементами системы отображены на Рисунке «Вариант размещения Терминала СуberFT и организации его взаимодействия с другими внешними и внутренними ресурсами Участника системы»);
- если в выделенном сегменте сети кроме Терминала будет располагаться другое оборудование, целесообразно на программном межсетевом экране, установленном на сервере, запретить взаимодействие с другими серверами сегмента, кроме минимально необходимого доступа, например, с терминала SWIFT (см. Рисунок «Вариант размещения Терминала CyberFT и организации его взаимодействия с другими внешними и внутренними ресурсами Участника системы»);
- на сервере Терминала:
  - в BIOS установить пароль на изменение, отключить загрузку с внешних носителей;
  - о использовать файловую систему Ext4 с включенным журналированием;

- выделить под каталоги /home, /tmp, /var, /boot, /log отдельные разделы;
   задать квоты использования свободного пространства на диске; каталог
   /log сделать недоступным для чтения пользователям;
- установить пароль на загрузку (LILO или GRAB), запретить загрузку в режиме BusyBox;
- о запретить использование клавиши SysRq;
- о в разделах /tmp, /log запретить запуск исполняемых файлов (noexec);
- отключить и деинсталлировать неиспользуемые программные пакеты и демоны (список используемого ПО приведен в разделе 6.2.1 данного Руководства);
- при использовании функционала оповещения администраторов по внутренней электронной почте о различных критичных событиях на Терминале, разрешить отправку сообщений только на необходимые внутренние адреса;
- своевременно обновлять операционную систему, проводить установку патчей, критичных обновлений; для установки/обновления операционной системы и ПО использовать доверенные репозитарии;
- не использовать права администратора при отсутствии необходимости;
   в повседневной практике входить в систему как пользователь, не
   имеющий прав администратора (при необходимости повышенных привилегий использовать sudo);
- в /etc/security/access.conf запретить удалённый доступ (как минимум, при невозможности отказаться от удаленного доступа, запретить удаленный доступ с правами root);
- включить системный аудит событий, регистрирующий возникающие ошибки, вход пользователей и запуск программ. Периодически, как минимум раз в неделю, просматривать журнал аудита и должным образом реагировать на обнаруженные сообщения об ошибках;
- о запретить использование незащищенных протоколов (Telnet, FTP);
- для каждого пользователя и АС, получающих доступ к Терминалу, использовать персональные учетные записи (логин/пароль);
- длина пароля должна быть не менее 8 символов, и он должен быть сложным (использовать цифры, буквы разных регистров и специальные символы; не являться последовательностью символов на клавиатуре или словарным выражением);
- установить время жизни пароля не более 3 месяцев (/etc/login.defs) и для исключения возможности автоматического подбора пароля задержку повторного ввода 30 сек. (/etc/pam.d/login);
- ограничить права доступа к файловой системе и сервисам для разных ролей пользователей минимально необходимыми правами; установить

параметр DIR\_MODE в конфигурационном файле /etc/adduser.conf в значение 0750;

- отключить возможность запуска программ с монтируемых отчуждаемых устройств;
- принять меры по обеспечению сохранности и защиты от несанкционированного доступа закрытого ключа ЭП автоматического подписанта, используемого на Терминале, не сохранять пароль доступа к нему в конфигурационных файлах;
- не выписывать пароли, PIN-коды и прочие данные, используемые для аутентификации в операционной системе или компонентах системы на бумагу или в файлы.

# 12.4. Общие требования к персональному компьютеру, используемому для работы со средствами электронной подписи

Персональный компьютер, используемый для работы со средствами ЭП, должен удовлетворять (не ограничиваясь) следующим требованиям:

- должно быть установлено только лицензионное программное обеспечение (операционная система, служебные и прикладные пакеты и т.д.);
- должен быть установлен и своевременно обновляться антивирус;
- пароли учетных записей пользователей должны быть сложными (не менее 8 символов, включая буквы, цифры и спецсимовлы) и меняться не реже одного раза в три месяца;
- не должно быть учетных записей с пустыми паролями;
- должны быть установлены все обновления к установленной операционной системе и используемым пакетам ПО;
- необходимо запретить или существенно ограничить до минимально необходимого использование любых средств удалённого доступа (обычно используется IT-специалистами для удалённой поддержки);
- при монтировании отчуждаемых носителей запретить запуск исполняемых файлов и настроить автоматический запуск их проверки на вирусы;
- физический доступ к компьютеру должен быть ограничен перечнем допущенных лиц и т.д.

# 12.5. Действия при нештатных ситуациях

К нештатным ситуациям при работе со средствами ЭП и ключами ЭП относятся:

- установлены факты хищения или копирования ключей ЭП, или произошла утрата ключевого носителя;
- ▶ произошла утрата ключевых носителей, с их последующим обнаружением;

- возникло подозрение или произошло нарушение правил хранения и уничтожения (после окончания срока действия) ключа электронной подписи;
- произошло нарушение целостности хранилища (сейфа, металлического шкафа, или иного хранилища) с ключевыми носителями;
- случаи, когда на персональном компьютере, где использовались средства ЭП, были обнаружены компьютерные вирусы, закладки, иные средства скрытного информационного воздействия, или иные средства негласного съема информации;
- прочие подозрения или установленные факты компрометации ключа ЭП, при которых данные ключа ЭП стали известны третьим лицам (или неустановленному кругу лиц).

При возникновении нештатной ситуации при работе со средствами ЭП и ключами ЭП необходимо уведомить Администрацию наиболее быстрым способом: через интерфейс Терминала CyberFT, по электронной почте, по факсимильной связи или иным образом по реквизитам, указанным на информационном сервере <a href="http://cyberft.ru/">http://cyberft.ru/</a>.